# ATTENDANCE MONITORING SYSTEM

# ಎ ಐ ಹಾಜರಾತಿ ಮಾನಿಟರಿಂಗ್ ವ್ಯವಸ್ಥೆ

### 1. Login to Admin panel

To access or to login to kangavalu admin panel visit to the mentioned URL. "http://134.209.146.194/faceapp\_new/index.php/Dashboard".

ಕಣ್ಗಾವಲು ಅಡ್ಮಿನ್ ಪ್ಯಾನೆಲ್ ಗೆ ಲಾಗಿನ್ ಆಗಲು ಒದಗಿಸಿರುವ ಯು ಆರ್ ಎಲ್ ಗೆ ಭೇಟಿ ನೀಡಿ

| A Not secure   134.209.146.194/faceapp_new/index.php/Login                                       |                                                                                                    | ☆                                                                                                    | ¥                                                                                                    | *                                                    |                                                                                         |
|--------------------------------------------------------------------------------------------------|----------------------------------------------------------------------------------------------------|----------------------------------------------------------------------------------------------------|----------------------------------------------------------------------------------------------------|------------------------------------------------------|-----------------------------------------------------------------------------------------|
| Home About Manual Contact Us                                                                     |                                                                                                    |                                                                                                    |                                                                                                    |                                                      |                                                                                         |
| ம் காம் காம<br>காம காம<br>காம காம<br>காம<br>காம<br>காம<br>காம<br>காம<br>காம<br>காம<br>காம<br>காம | Welcome to   Kangaavalu Admin Panel   Sign into your account     Enter Username     Sign In     Sign In   Forgot password? Terms of use. Privacy policy                                                                                                    |                                                                                                    |                                                                                                    |                                                      |                                                                                         |
|                                                                                                  | A Not secure       134209.146.194/faceapp_new/index.php/Logid         Mem       About       Manual       Contact Us         Example       Example       Example         Contact Manual       Contact Us       Example         Contact Manual       Contact Us       Example         Contact Manual       Contact Us       Example         Contact Manual       Contact Manual       Example         Contact Manual       Contact Manual       Example         Contact Manual       Contact Manual       Example         Contact Manual       Contact Manual       Example         Contact Manual       Contact Manual       Example         Contact Manual       Contact Manual       Example         Contact Manual       Contact Manual       Example         Contact Manual       Contact Manual       Example         Contact Manual       Contact Manual       Example         Contact Manual       Contact Manual       Example         Contact Manual       Contact Manual       Example         Contact Manual       Contact Manual       Example         Contact Manual       Contact Manual       Example         Contact Manual       Contact Manual       Example | <text><text><text><text><text><text><text><text><text><text><text><text><text></text></text></text></text></text></text></text></text></text></text></text></text></text> | A tesser ( عد 200 tesses) A tesser ( a tesses) A tesser ( a tesses) A tesses ( a tesses) A tesses ( a tesses) | A tot score 1 14209.146.194/faceap_new/index.php/Log | A tester (1420:146:194/decep_new/index.php/Logi) of e e e e e e e e e e e e e e e e e e |

"http://134.209.146.194/faceapp\_new/index.php/Dashboard".

#### Figure-1

Once we visit the URL will get the home page as shown in the above figure-1.

ಮೇಲಿನ URLಅನ್ನು ಭೇಟಿ ಮಾಡಿದಾಗ ಮೇಲಿನ ಚಿತ್ರದಲ್ಲಿ ತೋರಿಸಿದಂತೆ ಹೋಮ್ ಪೇಜ್ ಕಾಣಿಸಿಕೊಳ್ಳುತ್ತದ್ದೆ Sign into the account using login credentials. ಲಾಗಿನ್ ರುಜುವಾತುಗಳನ್ನು ಬಳಸಿಕೊಂಡು ಖಾತೆಗೆ ಸೈನ್ ಇನ್ ಆಗಿ Enter the Username and Password. ಯೂಸರ್ ನೇಮ್ ಮತ್ತು ಪಾಸ್ಪರ್ಡ್ ಅನ್ನು ನಮೂದಿಸಿ Then click on sign in. ನಂತರ ಸೈನ್ ಇನ್ ಮೇಲೆ ಕ್ಲಿಕ್ ಮಾಡಿ

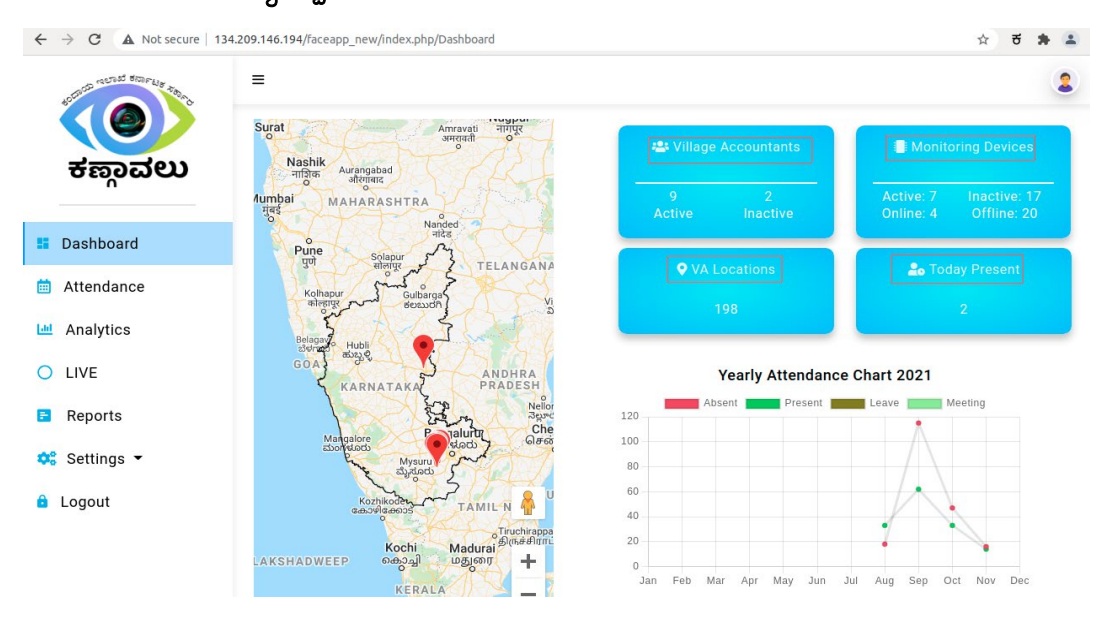

# 1.DASHBOARD/ಡ್ಯಾಶ್ಬೋರ್ಡ್

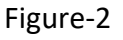

- Karnataka map with all districts/ ಡ್ಯಾಶ್ಬೋರ್ಡ್ ಕರ್ನಾಟಕ ನಕ್ಷೆ
- VillageAccountants[Active/Inactive]/ಗ್ರಾಮಲೆಕ್ಕಾಧಿಕಾರಿಗಳು [ಸಕ್ರಿಯ/ನಿಷ್ಕ್ರಿಯ]
- MonitoringDevices[Active/Inactive]/ಮಾನಿಟರಿಂಗ್ಸಾಧನಗಳು [ಸಕ್ರಿಯ/ನಿಷ್ಕ್ರಿಯ]
- Number of VA Locations/ VA ಸ್ಥಳಗಳ ಸಂಖ್ಯೆ
- Number of VA's present today/ ಹಾಜರಿರುವ VAಗಳ ಸಂಖ್ಯೆ
- Yearly attendance chart/ ವಾರ್ಷಿಕ ಹಾಜರಾತಿ ಚಾರ್ಟ್

### 2.ATTENDANCE/ කෘස්තාමී

In the attendance field we can see a search bar where we can search for a user, we consider user as a Village Accountant as shown in the below figure.

| ಹಾಜರಾತಿಯಲ್ಲಿ  | ಹುಡುಕಾ | ы<br>С | ಪಟ್ಟಿ | (        | ಸಿಗುತ್ತದ್ದೆ | ಅಲ್ಲಿ | ಯೂಸರ್  | ಅನ್ನು      |
|---------------|--------|--------|-------|----------|-------------|-------|--------|------------|
| ಹುಡುಕಬಹುದು,   | ಇಲ್ಲಿ  | ಯೂಸರ   | ರ್    | ಗ್ರಾಮಲೆಕ | ಕ್ಕಾಧಿಕಾರಿ  | ಈ     | ಕೆಳಗಿನ | ಚಿತ್ರದಲ್ಲಿ |
| ತೋರಿಸಿರುವಂತೆ. |        |        |       |          |             |       |        |            |

| $\leftarrow \rightarrow C$ A Not secure 1 | 34.209.146.194/faceapp_new/index.php/Dashboard/attendance | ☆ ਰ 🗯 🏝 |
|-------------------------------------------|-----------------------------------------------------------|---------|
| ಂದಾಯ ಇಲಾಖೆ ಕರ್ನಾಟಕ ಸ್ಥಾಗ                  | =                                                         | 2       |
|                                           | Attendance Dashboard >> Attendance                        |         |
| ಕಣ್ಣಾವಲು                                  | Q Search users                                            |         |
| Dashboard                                 | DC ALL V                                                  |         |
| 🛗 Attendance                              | Village Accountants in selected Area (11)                 |         |
| Analytics                                 | Paramesh                                                  |         |
|                                           | P vA0001                                                  |         |
| Reports                                   | A Alay V H<br>VA0002                                      |         |
| 😂 Settings 👻                              | Niveditha                                                 |         |
| Logout                                    | N VA0003                                                  |         |
|                                           | T test<br>test123                                         |         |
|                                           | K Kamal Ali Pasha<br>VA0004                               |         |

### Figure-3

In the Attendance field, we can see a DC option, once we click on to the DC dropdown option we can able to view all the districts as shown in the below figure.

| ಹಾಜರಾತಿಯಲ್ಲಿ | DC       | ಆಯ್ಕೆ      | ಡ್ರಾಪ್ಡೌನ್    | ಇದೆ | ಅಲ್ಲಿ | ಜಿಲ್ಲೆಯನ್ನು | ಆಯ್ಕೆ |
|--------------|----------|------------|---------------|-----|-------|-------------|-------|
| ಮಾಡಬಹುದು     | ಈ ಕೆಳಗಿನ | ಚಿತ್ರದಲ್ಲಿ | ತೋರಿಸಿರುವಂತೆ. |     |       |             |       |

#### Kangavalu attendance monitoring system

| ightarrow $ ightarrow$ $ ightarrow$ Not secure 1 | 34.209.146.194/faceapp_new/index.php/Dashboard/attendance | ਨੇ 🕏 🗯 🚢 |
|--------------------------------------------------|-----------------------------------------------------------|----------|
| 800000                                           | =                                                         | 2        |
|                                                  | Attendance     Dashboard >> Attendance                    |          |
| ಕಣ್ಣಾವಲು                                         | Q Search users                                            |          |
| Dashboard                                        | DC ALL ~                                                  |          |
| Attendance                                       | ALL<br>BALLARI                                            |          |
| III Analytics                                    | Village, Dirakwadi ea (11)<br>HAVERI<br>KOPPAL            |          |
|                                                  | P MANDYA<br>MYSORE<br>RAMANAGARA                          |          |
| Reports                                          | A VA0002                                                  |          |
| 🖁 Settings 👻                                     | N Niveditha                                               |          |
| Logout                                           | VA0003                                                    |          |
|                                                  | T test<br>test123                                         |          |
|                                                  | K Kamal Ali Pasha                                         |          |

Figure-4

When we select a respective district in the **District commissioner (DC)** option, we can able to view all the **Village Accountant (VA)** list under the respective district and also **Assistant commissioner (AC)list** as shown in the below figure.

ನಾವು ಜಿಲ್ಲೆಯನ್ನು ಆಯ್ಕೆಮಾಡಿದಾಗ ಆಯಾ ಜಿಲ್ಲೆಯಲ್ಲಿನ ಗ್ರಾಮಲೆಕ್ಕಾಧಿಕಾರಿಗಳ ಪಟ್ಟಿ ಸಿಗುತ್ತ್ತದೆ ಮತ್ತು AC ಪಟ್ಟಿ ಸಿಗುತ್ತ್ತದೆ ಈ ಕೆಳಗಿನ ಚಿತ್ರದಲ್ಲಿ ತೋರಿಸಿರುವಂತೆ.

| ← → C ▲ Not secure   1 | 34.209.146.194/Faceapp_new/index.php/Dashboard/attendance | ਨੇ 5 🗯 🚨 |
|------------------------|-----------------------------------------------------------|----------|
| <b>ಕ</b> ಣ್ಗಾವಲು       | E Attendance<br>Dashboard >> Attendance                   | 2        |
| Dashboard              | DC RAMANAGARA V AC ALL V                                  |          |
| Attendance             | Village Accountants in selected Area (9)                  |          |
| Analytics              | Ajay V H                                                  |          |
| O LIVE                 | VA0002   Ramanagara   Ali   Ali   Ali                     |          |
| F Reports              | C S Manjunath<br>VA0007   Ramanagara   All   All   All    |          |
| 🛟 Settings 🔻           | H Harshitha                                               |          |
| Logout                 |                                                           |          |
|                        | K Kamal Ali Pasha<br>VA0004   Ramanagara   Ali   Ali      |          |
|                        | Megha BV<br>VA0005   Ramanagara   All   All   All         |          |
|                        |                                                           |          |

Figure-5

Once we click on to the particular AC dropdown, we can able to view the list of Village accountant and also Tehsildar dropdown option those who comes under the respective AC as shown in the below figure.

| ನಾವು                                   | ನಿರ್ದಿಷ್ಟ          | AC                 | ಯಗ                           | ಕ್ನು ಆ                 | ಯ್ಕೆ                       | ಮಾಡಿದಾಗ                               | ಆಯಾ          | AC        | ಕೆಳಗೆ  | ಬರುವ   |
|----------------------------------------|--------------------|--------------------|------------------------------|------------------------|----------------------------|---------------------------------------|--------------|-----------|--------|--------|
| ಗ್ರಾಮಲ                                 | ೆಕ್ಕಾಧಿಕಾರಿಗ       | ಳ                  | ಪಟ್ಟಿ                        | ಸಿಗುತ್ತ                | ತ್ತದೆ                      | ಮತ್ತು                                 | ಆಯಾ          | AC        | ಕೆಳಗೆ  | ಬರುವ   |
| ತಹಸೀ                                   | ್ದಾರ ಪಟ್ಟಿ         | ಸಿಗ                | ುತ್ತ ದೆ                      |                        |                            |                                       |              |           |        |        |
| $\ \ \leftarrow \ \ \Rightarrow \ \ G$ | A Not secure   134 | .209.146.1         | 94/faceapp_new,              | /index.php/Da          | shboard/att                | endance                               |              |           |        | ਨੇ 9 🛊 |
| (POD RE                                | ವಾಖೆ ಕರ್ನಾಟಕ ಸಕ್ರಾ | ≡                  |                              |                        |                            |                                       |              |           |        | 2      |
| 6CL                                    |                    | Atten<br>Dashboard | dance<br>d >> Attendance     |                        |                            |                                       |              |           |        |        |
| ಕಣ್ಣ                                   | ್ಗಾವಲು             | ٩                  | Search users                 |                        |                            |                                       |              |           |        |        |
| E Dashbo                               | ard                | DC                 | RAMANAGAR                    | A 🗸                    | AC M                       | MANJUNATH 🗸                           | TS VIJAY KUM | IAR / R 🐱 | RI ALL | ~      |
| 📋 Attenda                              | nce                | Village A          | Accountants in se            | elected Area (         | 5)                         |                                       |              |           |        |        |
| 🔟 Analytic                             | s                  | A                  | Ajay V H                     | (                      | -/                         |                                       |              |           |        |        |
| O LIVE                                 |                    | A                  | VA0002 Ram                   | anagara   Manju        | unath <mark> </mark> Vijay | Kumar / Ramanagara All                |              |           |        |        |
| Reports                                | 5                  | K                  | Kamal Ali Pa<br>VA0004   Ram | sha<br>anagara   Manju | unath <mark> </mark> Vijay | Kumar / Ramanagara <mark> </mark> All |              |           |        |        |
| 🗱 Setting                              | s 🔻                | М                  | Megha BV                     |                        |                            |                                       |              |           |        |        |
| 🔒 Logout                               |                    | IVI                | VA0005 Ram                   | anagara   Manji        | unath   Vijay              | Kumar / Ramanagara   All              |              |           |        |        |
|                                        |                    | N                  | Niveditha<br>VA0003 Ram      | anagara   Manju        | ınath <mark> </mark> Vijay | Kumar / Ramanagara   All              |              |           |        |        |
|                                        |                    | Р                  | Paramesh<br>VA0001   Ram     | anagara   Manju        | ınath <mark> </mark> Vijay | Kumar / Ramanagara   All              |              |           |        |        |
|                                        |                    |                    |                              |                        |                            |                                       |              |           |        |        |

Figure-6

When we click on to the Tahsildar dropdown, we will get list of VA's those who comes under the respective Tahsildar and also you will get RI option with dropdown as shown in the below figure.

ನಾವು ತಹಸೀಲ್ದಾರ್ ಡ್ರಾಪ್ಡೌನ್ ಅನ್ನು ಕ್ಲಿಕ್ ಮಾಡಿದಾಗ ಆಯಾ ತಹಸೀಲ್ದಾರ್ ಕೆಳಗೆ ಬರುವ ಗ್ರಾಮಲೆಕ್ಕಾಧಿಕಾರಿಗಳ ಪಟ್ಟಿ ಸಿಗುತ್ತ್ರದೆ ಮತ್ತು ಆರ್ ಐ ಡ್ರಾಪ್ಡೌನ್ ಆಯ್ಕೆ ಪಟ್ಟಿ ಸಿಗುತ್ತ್ರದೆ.

| 1000 aust tarely | =                                                                                | 2        |
|------------------|----------------------------------------------------------------------------------|----------|
|                  | S Attendance<br>Dashboard >> Attendance                                          |          |
| ಕಣ್ಗಾವಲು         | Q Search users                                                                   |          |
| Dashboard        | DC RAMANAGARA V AC MANJUNATH V TS VIJAY KUMAR / R. V                             | NARESH V |
| Attendance       | Village Accountants in selected Area (2)                                         |          |
| Analytics        | A Ajay V H<br>VA0002 (Ramanagara   Manjunath   Viiay Kumar / Ramanagara   Naresh |          |
| LIVE             | Paramesh                                                                         |          |
| Reports          | VA0001   Ramanagara   Manjunath   Vijay Kumar / Ramanagara   Naresh              |          |
| Settings 👻       |                                                                                  |          |
| ogout            |                                                                                  |          |

Figure-7

Once we click on to the particular RI, we can able to view all the VA's list those who comes under the respective RI as shown in the above figure.

ನಾವು ನಿರ್ದಿಷ್ಟ ಆರ್ ಐ ಅನ್ನು ಕ್ಲಿಕ್ ಮಾಡಿದಾಗ ಆಯಾ ಆರ್ ಐ ಕೆಳಗೆ ಬರುವ ಗ್ರಾಮಲೆಕ್ಕಾಧಿಕಾರಿಗಳ ಪಟ್ಟಿ ಸಿಗುತ್ತ್ತದೆ ಈ ಮೇಲಿನ ಚಿತ್ರದಲ್ಲಿ ತೋರಿಸಿರುವಂತೆ When you click on to the particular VA name, for example Paramesh

ನಾವು ನಿರ್ದಿಷ್ಟ ಗ್ರಾಮಲೆಕ್ಕಾಧಿಕಾರಿಯ ಹೆಸರಿನ ಮೇಲೆ ಕ್ಲಿಕ್ ಮಾಡಿದಾಗ, ಉದಾಹರಣೆಗೆ ಪರಮೇಶ್ .

We can view the attendance of the selected VA as shown in the below figure.

ನಾವು ಆಯ್ಕೆಮಾಡಲಾದ ಗ್ರಾಮಲೆಕ್ಕಾಧಿಕಾರಿಗಳ ಹಾಜರಾತಿಯನ್ನು ನೋಡಬಹುದು ಈ ಕೆಳಗಿನ ಚಿತ್ರದಲ್ಲಿ ತೋರಿಸಿರುವಂತೆ.

We can view the Attendance of November month for the respective VA.

ನಾವು ಆಯಾ ಗ್ರಾಮಲೆಕ್ಕಾಧಿಕಾರಿಗಳ ನವೆಂಬರ್ ತಿಂಗಳ ಹಾಜರಾತಿಯನ್ನು ನೋಡಬಹುದು.

If we required any previous month attendance of VA, we should click onto the Left & right arrows (<,>) by clicking on the left arrow we can view the attendance of the previous month and if we click on the right arrow, we can view the attendance of the Future month.

ನಮಗೆ ಹಿಂದಿನ ತಿಂಗಳ ಅಥವಾ ಮುಂದಿನ ತಿಂಗಳ ಹಾಜರಾತಿ ಬೇಕಾದರೆ ಎಡ ಹಾಗೂ ಬಲ ಚಿಹ್ನೆಗಳನ್ನು ಬಳಸಿಕೊಂಡು ನೋಡಬಹುದು.

| 4.209.146.194/fa | aceapp_r                | new/inde               | ex.php/Da                      | ashboard,                                                                                                    | /attenda                                      | nce                                                                                                    |
|------------------|-------------------------|------------------------|--------------------------------|----------------------------------------------------------------------------------------------------|-----------------------------------------------|----------------------------------------------------------------------------------------------------|
| =                |                         |                        |                                |                                                                                                    |                                               |                                                                                                    |
| Attendand        | <b>ce</b><br>Attendance | -Calende               | r                              |                                                                                                    |                                               |                                                                                                    |
| Attendance       | e   VA00                | 01                     |                                |                                                                                                    |                                               |                                                                                                    |
| VIEW AN          | ALYTICS                 | LIVE                   |                                | _                                                                                                    | _                                             |                                                                                                    |
| NOVE             | MBEF                    | R 2021                 | 1                              | Today                                                                                                    | <                                             | >                                                                                                    |
| Sun              | Mon<br>1                | Tue<br>2               | Wed<br>3                       | Thu<br>4                                                                                                    | Fri<br>5                                      | Sat<br>6                                                                                                    |
|                  | Р                       | Р                      | A                              | P                                                                                                    | A                                             | Р                                                                                                    |
| 7<br>P           | 8<br>A                  | 9                      | 10                             | 11                                                                                                    | 12                                            | 13                                                                                                    |
| 14               | 15                      | 16                     | 17                             | 18                                                                                                    | 19                                            | 20                                                                                                    |
|                  |                         |                        |                                |                                                                                                    |                                               |                                                                                                    |
| 21               | 22                      | 23                     | 24                             | 25                                                                                                    | 26                                            | 27                                                                                                    |
| 28               | 29                      | 30                     |                                |                                                                                                    |                                               |                                                                                                    |
|                  |                         |                        |                                |                                                                                                    |                                               |                                                                                                    |
|                  | 4.209.146.194/f         | A209.146.194/faceapp_r | A.209.146.194/faceapp_new/inde | 4.209.146.194/faceapp_new/index.php/but<br>E Attendance<br>Dashbaard >> Attendance-Calender<br>Attendance   VA0001<br>VIEW ANALYTICS LIVE<br>NOVEMBER 2021<br>VIEW ANALYTICS LIVE<br>NOVEMBER 2021<br>VIEW ANALYTICS LIVE<br>1 2 3<br>P P P A<br>1 2 3<br>P P P A<br>1 2 3<br>P P P P A<br>1 3<br>P P P P A<br>1 3<br>P P P P A<br>1 3<br>P P P P A<br>1 3<br>P P P P A<br>1 3<br>P P P P A<br>1 3<br>P P P P P A<br>1 3<br>P P P P P P P P P P P P P P P P P P P | A.209.146.194/faceapp_new/index.php/Dashboard | 4.209.146.194/faceapp_new/index.php/Dashboard/attendar         ■         ■         ■         ■         ■         ■         ■         ■         ■         ■         ■         ■         ■         ■         ■         ■         ■         ■         ■         ■         ■         ■         ■         ■         ■         ■         ■         ■         ■         ■         ■         ■         ■         ■         ■         ■         ■         ■         ■         ■         ■         ■         ■         ■         ■         ■         ■         ■         ■         ■         ■         ■         ■         ■ |

Figure-8

Suppose if we required any attendance of the particular day, click on to the day field, once we click on to the particular day we can view the attendance of the selected VA as shown in the below figure.

| ನಮಗೆ | ನಿರ್ದಿಷ್ಟ | ದಿನದ   | ಹಾಜರಾತಿ | ಬೇಕಾದರೆ                | ಆ  | ದಿನದ | ಮೇಲೆ | ಕ್ಲಿಕ್ | ಮಾಡಿದಾಗ    |
|------|-----------|--------|---------|------------------------|----|------|------|--------|------------|
| ನಾವು | ಆಯ್ಕೆವ    | ರುಡಲಾದ | ಗ್ರಾಮಂ  | ಲೆಕ್ಕಾಧಿಕಾರ <u>ಿ</u> ಂ | చు | ಆ    | ದಿನದ | 666    | ಜರಾತಿಯನ್ನು |

| ನೋಡಬಹುದು | • |
|----------|---|
|----------|---|

|            | ← Attendance   VA0001             |            |                       |                  |
|------------|-----------------------------------|------------|-----------------------|------------------|
| ಕಣಾವಲು     | Date   Thu Nov 04 2021 05:30:00 G | 6MT+0530   | (India Standard Time) |                  |
| n          |                                   | Attendance | Remark-field          | Remark           |
|            | Time                              |            |                       |                  |
| Dashboard  | 08:00AM To 09:00AM                | A          |                       |                  |
| Attendence | 09:00AM To 10:00AM                | A          |                       |                  |
| Attendance | 10:00AM To 11:00AM                | Р          | System Present        | Face Recognition |
| Analytics  | 11:00AM To 12:00PM                | Р          | System Present        | Face Recognition |
|            | 12:00PM To 01:00PM                | Р          | System Present        | Face Recognition |
| LIVE       | 01:00PM To 02:00PM                | A          |                       |                  |
|            | 02:00PM To 03:00PM                | Р          | System Present        | Face Recognition |
| Reports    | 03:00PM To 04:00PM                | A          |                       |                  |
| Settings • | 04:00PM To 05:00PM                | A          |                       |                  |
|            | 05:00PM To 06:00PM                | A          |                       |                  |
| Logout     | 06:00PM To 07:00PM                | A          |                       |                  |
|            |                                   |            |                       |                  |

Figure-9

In the above figure we can see the attendance of Thursday.

ಮೇಲಿನ ಚಿತ್ರದಲ್ಲಿ ಗುರುವಾರದ ಹಾಜರಾತಿಯನ್ನು ನೋಡಬಹುದು.

If we required the complete attendance of the VA ,just click on to the back option and its directly redirect to the attendance page.

ನಮಗೆ ಗ್ರಾಮಲೆಕ್ಕಾಧಿಕಾರಿಯ ಸಂಪೂರ್ಣ ಹಾಜರಾತಿ ಬೇಕಾದರೆ ಮತ್ತೆ ಹಿಂದಿನ ಆಯ್ಕೆಯನ್ನು ಕ್ಲಿಕ್ ಮಾಡಬೇಕು ಆವಾಗ ಹಾಜರಾತಿ ಪೇಜ್ ಗೆ ಮರುಪ್ರವೇಶಿಸುತ್ತದೆ.

| ←          | $\rightarrow$ ( | G      | A Not secure     | 134.209.    | 146.194/fa | aceapp_r         | new/inde  | ex.php/Da | ashboard, | /attenda | nce      |
|------------|-----------------|--------|------------------|-------------|------------|------------------|-----------|-----------|-----------|----------|----------|
|            | 80000           |        | St SARFLIS TOLOG | E A<br>Dasi | Attendance | Ce<br>Attendance | e-Calende | r         |           |          |          |
|            | ਝ               | ള്ള    | ಾವಲು             |             | VIEW AN    | ALYTICS          |           |           |           |          |          |
|            | Das             | hboa   | ard              |             | NOVE       | MBEF             | R 202     | 1         | Today     | <        | >        |
| <b></b>    | Atte            | enda   | ance             |             | Sun        | Mon<br>1         | Tue<br>2  | Wed<br>3  | Thu<br>4  | Fri<br>5 | Sat<br>6 |
| <u>100</u> | Ana             | alytio | cs               |             |            | Р                | Р         | A         | Ρ         | A        | Р        |
| 0          | LIV             | E      |                  |             | 7<br>P     | 8<br>A           | 9         | 10        | 11        | 12       | 13       |
| F          | Rep             | oorts  | S                |             | 14         | 15               | 16        | 17        | 18        | 19       | 20       |
| 03         | Set             | ting   | s 🕶              |             | 21         | 22               | 23        | 24        | 25        | 26       | 27       |
|            | Logo            | out    |                  |             |            |                  |           |           |           |          |          |
|            |                 |        |                  |             | 28         | 29               | 30        |           |           |          |          |
|            |                 |        |                  |             |            |                  |           |           |           |          |          |

Figure-10

In the above figure we can view the analytics option, once we click on to the view analytics, we will get the attendance graph as shown in the below figure.

ಮೇಲಿನ ಚಿತ್ರದಲ್ಲಿ ನಾವು ಅನಾಲಿಟಿಕ್ಸ್ ಆಯ್ಕೆಯನ್ನು ನೋಡಬಹುದು , ನಾವು ಅನಾಲಿಟಿಕ್ಸ್ ಆಯ್ಕೆ ಮೇಲೆ ಕ್ಲಿಕ್ ಮಾಡಿದಾಗ ನಮಗೆ ಹಾಜರಾತಿ ಗ್ರಾಫ್ ಸಿಗುತ್ತದೆ ಈ ಕೆಳಗಿನ ಚಿತ್ರದಲ್ಲಿ ತೋರಿಸಿರುವಂತೆ.

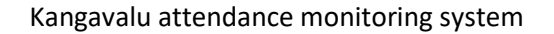

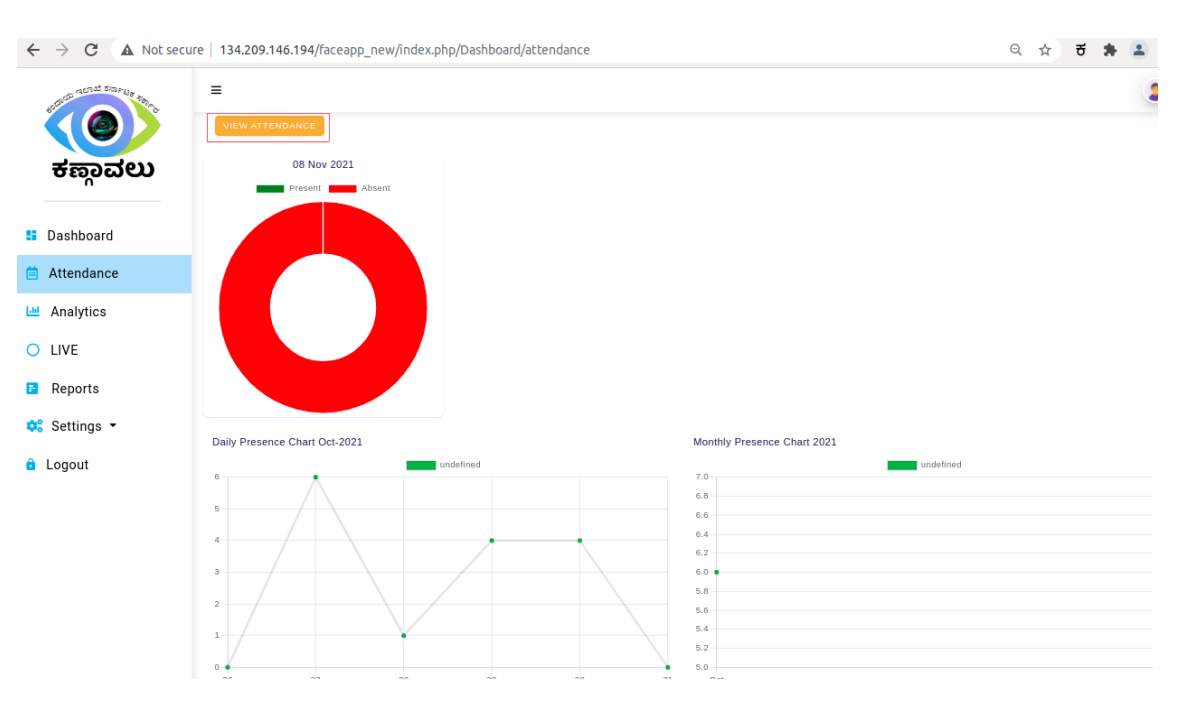

Figure-11

And we will get the Daily and Monthly presence attendance graph, if we click on to the view attendance it redirects to the attendance page.

| ನಮಗೆ       | ದಿನದ       | ക്പസം     | ತಿಂಗಳ | ಹಾಜರ  | ರಾತಿ | ಗ್ರಾಫ್ | ಸಿಗುತ್ತದೆ | ನಾವು | ವ್ಯೂ |
|------------|------------|-----------|-------|-------|------|--------|-----------|------|------|
| ಅಟೆಂಡೆನ್ಸ್ | ್ರೆ ಮೇ     | ಲೆ ಕ್ಲಿಕ್ | ಮಾಡ   | ತಿದರೆ | ಅದು  | ಅಚೆಂ   | ಂಡೆನ್ಸ್   | ವೇಜ್ | ಗೆ   |
| ಮರುಪ್ರವೇ   | ೇಶಿಸುತ್ತದೆ |           |       |       |      |        |           |      |      |

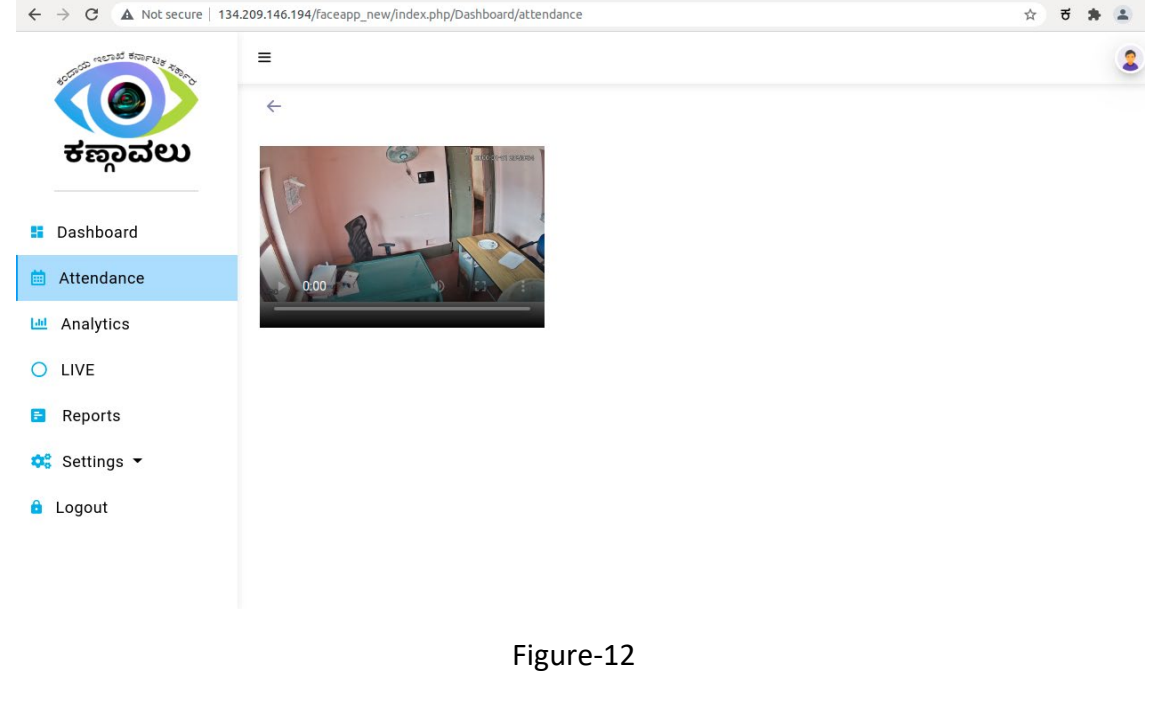

In the above figure-11 we can view the live option, once we click on to the live option, we can track the live video of the respective VA as shown in the above figure.

ಮೇಲಿನ ಚಿತ್ರದಲ್ಲಿ ನಾವು ಲೈವ್ ಆಯ್ಕೆಯನ್ನು ನೋಡಬಹುದು , ನಾವು ಲೈವ್ ಆಯ್ಕೆ ಮೇಲೆ ಕ್ಲಿಕ್ ಮಾಡಿದಾಗ ನಿರ್ದಿಷ್ಟ ಗ್ರಾಮಲೆಕ್ಕಾಧಿಕಾರಿಗಳ ಲೈವ್ ವ್ಯೂ ಅನ್ನು ನೋಡಬಹುದು ಈ ಮೇಲಿನ ಚಿತ್ರದಲ್ಲಿ ತೋರಿಸಿರುವಂತೆ .

### 3.ANALYTICS/ ಅನಾಲಿಟಿಕ್ಸ್

In the analytics we will get the daily and monthly presence attendance graphs.

ನಮಗೆ ಅನಾಲಿಟಿಕ್ಸ್ ಅಲ್ಲಿ ದಿನದ ಹಾಗೂ ತಿಂಗಳ ಹಾಜರಾತಿ ಗ್ರಾಫ್ ಸಿಗುತ್ತದೆ.

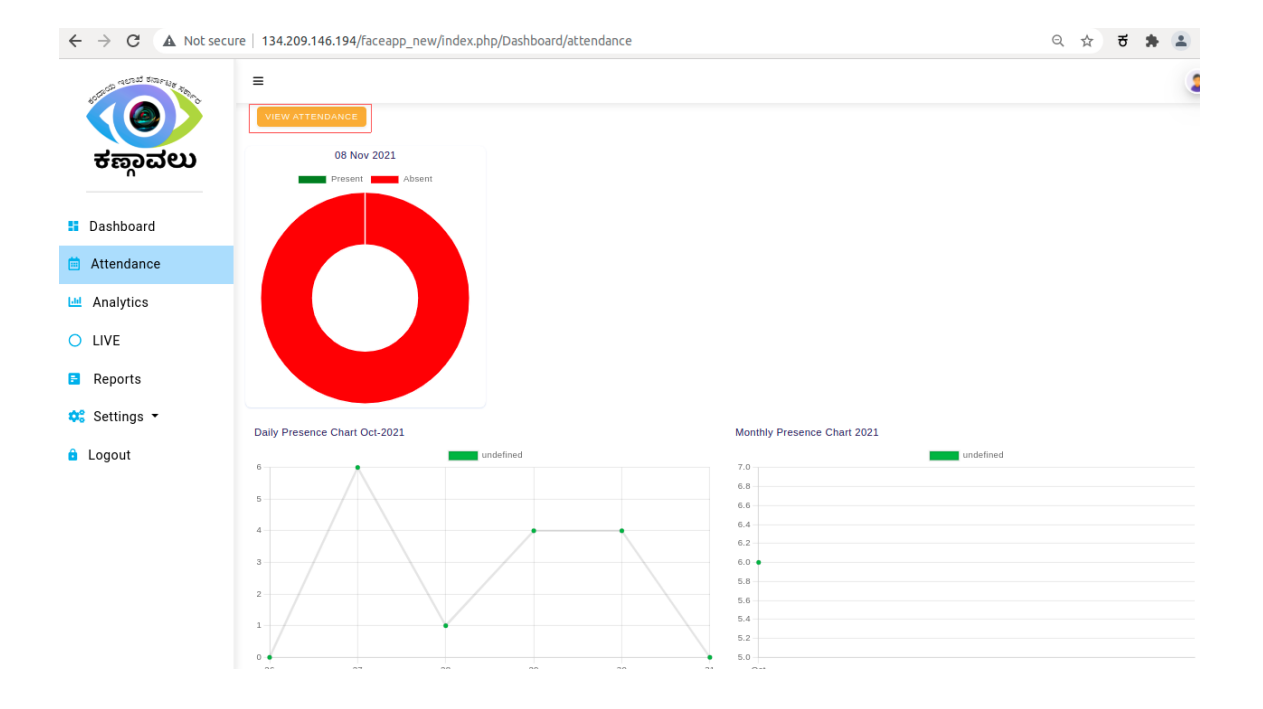

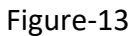

In the Analytics field we have the option to view the attendance, once we click on to the attendance field it redirects to the attendance page as shown in the below figure.

| ನಾವು    | ಅನಾಲಿಟಿಕ್ಸ್   | ನಲ್ಲಿ | ವ್ಯೂ | ಅಟೆಂಡೆನ್ಸ್        | ಮೇಲೆ | ಕ್ಲಿಕ್ | ಮಾಡಿದಾಗ    |
|---------|---------------|-------|------|-------------------|------|--------|------------|
| ಅಚೆಂಡೆನ | <b>6</b><br>പ | ವೇಜ್  | ಗೆ   | ಮರುಪ್ರವೇಶಿಸುತ್ತದೆ | ಈ    | ಕೆಳಗಿನ | ಚಿತ್ರದಲ್ಲಿ |
| ತೋರಿಸಿಂ | ರುವಂತೆ.       |       |      |                   |      |        |            |

| $\leftrightarrow$ $\rightarrow$ G | A Not secure   1                                                                                     | 34.209.146.194/       | faceapp_               | new/inde  | ex.php/D | ashboard | /attenda | nce      |
|-----------------------------------|----------------------------------------------------------------------------------------------------|-----------------------|------------------------|-----------|----------|----------|----------|----------|
| BOLISON METRI                     | ವೆ ಕರ್ನಾಟಕ ಸರ್ಕಾರಿ                                                                                   | =                     |                        |           |          |          |          |          |
|                                   |                                                                                                    | Attendan Dashboard >> | <b>Ce</b><br>Attendanc | e-Calende | r        |          |          |          |
| ಕಣ್ಣ                              | Attendance   VA0001<br>VIEW ANALYTICS LIVE<br>NOVEMBER 2021 Today < ><br>Sun Mon Tue Wed Thu Fri Sat |                       |                        |           |          |          |          |          |
|                                   |                                                                                                    | VIEW AN               | ALYTICS                | LIVE      |          |          |          |          |
| 🚦 Dashboa                         | ard                                                                                                  | NOVE                  | MBE                    | R 202:    | 1        | Today    | <        | >        |
| 🛗 Attenda                         | nce                                                                                                  | Sun                   | Mon<br>1               | Tue<br>2  | Wed<br>3 | Thu<br>4 | Fri<br>5 | Sat<br>6 |
| 📖 Analytic                        | s                                                                                                    |                       | Р                      | P         | A        | Р        | A        | P        |
| O LIVE                            |                                                                                                    | 7<br>P                | 8<br>A                 | 9         | 10       | 11       | 12       | 13       |
| Reports                           | ;                                                                                                    | 14                    | 15                     | 16        | 17       | 18       | 19       | 20       |
| Setting                           | . •                                                                                                  |                       |                        |           |          |          |          |          |
| A Langut                          | -                                                                                                    | 21                    | 22                     | 23        | 24       | 25       | 26       | 27       |
| Logout                            |                                                                                                    | 28                    | 29                     | 30        |          |          |          |          |
|                                   |                                                                                                    | 20                    | 23                     | 50        |          |          |          |          |
|                                   |                                                                                                    |                       |                        |           |          |          |          |          |

Figure-14

# 4.LIVE/ ಲೈವ್

In the Live field, we can view the Live presence of the VA, we have an option to select the VA.

| ಲೈವ್ | ನಲ್ಲಿ | ನಾವು | ಗ್ರಾಮಲೆಕ್ಕಾಧಿಕಾರಿಗಳ | ನೇರ | ಹಾಜರಾತಿಯನ್ನು |
|------|-------|------|---------------------|-----|--------------|
| ನೋಡಬ | ಹುದು. |      |                     |     |              |

When we select the dropdown, we can choose the VA name as shown in the below figure.

| ಡ್ರಾಪ್ಡೌನ್                  | ಮೇಲೆ                 | ಕ್ಲಿಕ್                                   | ಮಾಡಿ                  | ನಿರ್ದಿಷ್ಟ | ಗ್ರಾಮಲೆಕ್ಕಾಧಿಕಾರಿಗಳನ್ನು | 6   | ತಯ್ಕೆ |
|-----------------------------|----------------------|------------------------------------------|-----------------------|-----------|-------------------------|-----|-------|
| ಮಾಡಬಹುದು                    |                      |                                          |                       |           |                         |     |       |
| ← → C ▲ Not sec             | ure   134.209.146.19 | 4/faceapp_new/ind                        | ex.php/Dashboard/live |           | <b>Å</b>                | ਰ 🗯 | 😩 E   |
| SCOLOGIC COLUMN STORPLIN TO | =                    |                                          |                       |           |                         |     | 2     |
|                             | Sel                  | ect a VA to display                      |                       |           |                         |     |       |
| ಕಣ್ಣಾವಲು                    | )                    | Select                                   | ~                     |           |                         |     |       |
|                             |                      | Select                                   |                       |           |                         |     |       |
| Dashboard                   | 1                    | Ajay V H<br>Niveditha                    |                       |           |                         |     |       |
| 📋 Attendance                | ŀ                    | Kamal Ali Pasha<br>Megha BV              |                       |           |                         |     |       |
| Analytics                   |                      | Jmesh pujari<br>S Manjunath<br>Jischitha |                       |           |                         |     |       |
| O LIVE                      | ł                    | larshitha<br>Sandeep                     |                       |           |                         |     |       |
| Reports                     |                      |                                          |                       |           |                         |     |       |
| 😂 Settings 👻                |                      |                                          |                       |           |                         |     |       |
| 🔒 Logout                    |                      |                                          |                       |           |                         |     |       |
|                             |                      |                                          |                       |           |                         |     |       |
|                             |                      |                                          |                       |           |                         |     |       |
|                             |                      |                                          | Figu                  | ure-15    |                         |     |       |

Once we select the respective VA, we will get an option to "Start", once we select the start button, we can track the live video of the respective VA as shown in the below figure.

| ನಿರ್ದಿಷ್ಟ | ಗ್ರಾಮಲೆಕಾ | ್ಕಿಧಿಕಾರಿಗಳ | ನ್ನು   | ಆಯ್ಕೆ | ಮಾಡಿದಾಗ | ಗ ಅಲ್ಲಿ   | ಸ್ಟಾರ್ಟ್    | ಬಟನ್ |
|-----------|-----------|-------------|--------|-------|---------|-----------|-------------|------|
| ಬರುತ್ತದೆ  | ಅದರ       | ಮೇಲೆ        | ಕ್ಲಿಕ್ | ಮಾಡಿ  | ಆ       | ಗ್ರಾಮಲೆಕಾ | ್ಕಿಧಿಕಾರಿಗಳ | ನೇರ  |
| ಹಾಜರಾತಿಂ  | ುನ್ನು ನೊ  | ೀಡಬಹುದು     |        |       |         |           |             |      |

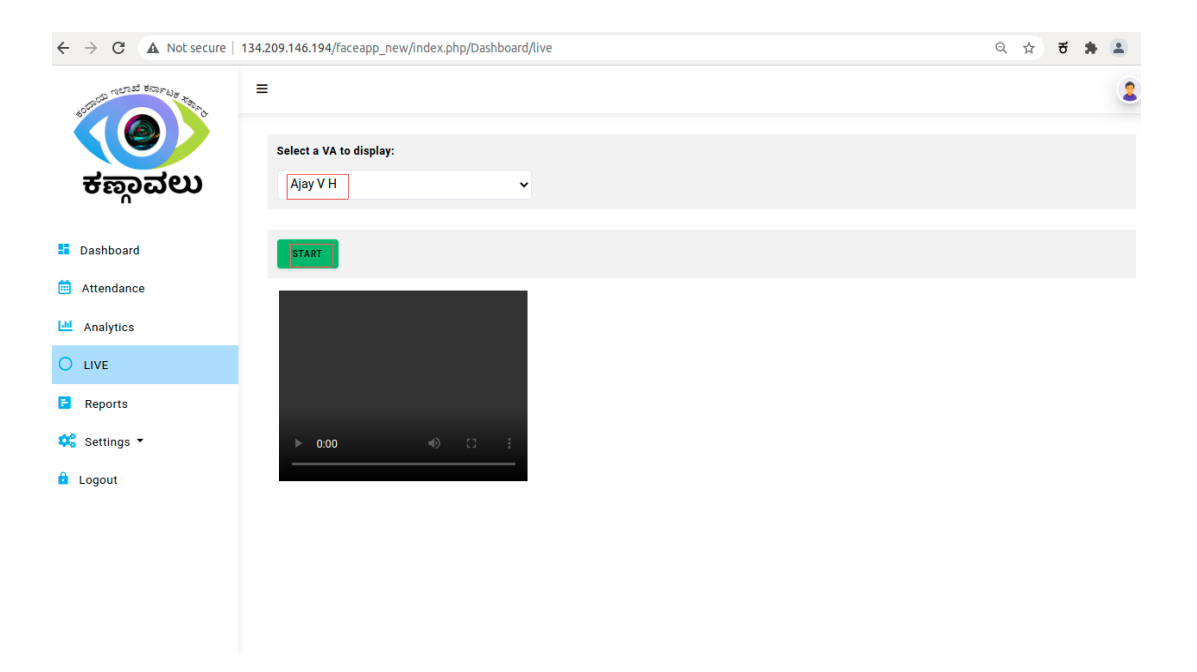

Figure-16

## 5.REPORTS/ ರಿಪೋರ್ಟ್ಸ

In the Reports, we can view and generate the Attendance report of the VA'S.

| ರಿಪೋರ್ಟ್ಸನಲ್ಲಿ |      | ನಾವು       | ಗ್ರಾಮಲೆಕ್ಕಾಧಿಕಾರಿಗಳ |      | ಹಾಜರಾತಿಯನ್ನು |
|----------------|------|------------|---------------------|------|--------------|
| ನೋಡಬಹುದು       | ಹಾಗೂ | ರಿಪೋರ್ಟ್ಸನ | ಟ್ನ ಜನರೇಟ್          | ಮಾಡಿ | ಡೌನ್ಲೋಡ್     |
| ಮಾಡಿಕೊಳ್ಳಬಹುದು |      |            |                     |      |              |

| ← → C ▲ Not secure   134 | .209.1 | 46.194/faceapp_ne | ew/index.php/Dasl | board/reports             |             |                         | \$     | * 🛎    |
|--------------------------|--------|-------------------|-------------------|---------------------------|-------------|-------------------------|--------|--------|
| ACTURE COLUMN SERVERS    | =      |                   |                   |                           |             |                         |        | 2      |
| ಕಣಾವಲು                   |        | Attendan          | ce Report         | ]                         |             |                         |        |        |
| n                        |        | September         |                   | ~                         |             |                         |        |        |
| Dashboard                |        | District          |                   | <ul> <li>✓ All</li> </ul> | VA-Location |                         | v      |        |
| Attendance               |        | GENERATE RE       | PORT              |                           |             |                         |        |        |
| 🔤 Analytics              |        |                   |                   |                           |             |                         |        |        |
| O LIVE                   |        |                   |                   |                           |             |                         |        |        |
| Reports                  |        |                   |                   |                           | Export      | as: 🛓 PDF               | *      | EXCEL  |
| 😂 Settings 👻             | #      | DISTRICT          | TALUK             | VA-LOCATION               | VA-NAME     | WORKING DAY<br>DAYS PRE | S DAYS | ACTION |
| 🖆 Logout                 | 1      | Ramanagara        | Ramanagara        | Bilgumba-1                | Paramesh    | 30 12                   | 0      | VIEW   |
|                          | 2      | Ramanagara        | Ramanagara        | Hallimala                 | Ajay V H    | 30 12                   | 2      | VIEW   |

Figure-17

We have an option to select the monthly wise report, so that we can generate the selected month attendance of the VA's as shown in the above figure.

ನಾವು ತಿಂಗಳ ಪ್ರಕಾರ ರಿಫೋರ್ಟ್ಸನ್ನು ಜನರೇಟ್ ಮಾಡಿ ಡೌನ್ಲೋಡ್ ಮಾಡಿಕೊಳ್ಲಲು ಆಯ್ಕೆಯಿದೆ ಈ ಮೇಲಿನ ಚಿತ್ರದಲ್ಲಿ ತೋರಿಸಿರುವಂತೆ .

And we have an option to select the district, once we click onto the dropdown option, all the district list will display as shown in the below figure.ನಾವು ನಿರ್ದಿಷ್ಟ ಜಿಲ್ಲೆಯನ್ನು ಆಯ್ಕೆ ಮಾಡಲು ಡ್ರಾಪ್ಡೌನ್ ಮೇಲೆ ಕ್ಲಿಕ್ ಮಾಡಿ, ಅಲ್ಲಿ ಜಿಲ್ಲೆಗಳ ಪಟ್ಟಿ ಸಿಗುತ್ತದೆ ಈ ಕೆಳಗಿನ ಚಿತ್ರದಲ್ಲಿ ತೋರಿಸಿರುವಂತೆ.

| $\leftrightarrow$ $\rightarrow$ C A Not secure   1 | 34.209.14 | 5.194/faceapp_new/index.php/                         | /Dashboard/reports |            |         |                 | ☆              | * 🛎    |
|----------------------------------------------------|-----------|------------------------------------------------------|--------------------|------------|---------|-----------------|----------------|--------|
| SCRIPT NET STREAM TONC                             | =         |                                                      |                    |            |         |                 |                | 2      |
| ಕಣಾವಲು                                             |           | Attendance Repo                                      | ort                |            |         |                 |                |        |
| n                                                  |           | Month                                                |                    |            |         |                 |                |        |
|                                                    | _         | September                                            | v                  |            |         |                 |                |        |
| Dashboard                                          |           |                                                      |                    | VA-Locatio | in      | ~               |                |        |
| 🛗 Attendance                                       |           | All<br>Bagalkot                                      |                    |            |         |                 |                |        |
| Analytics                                          |           | Ballari<br>Belagavi<br>Bengaluruurban                |                    |            |         |                 |                |        |
| O LIVE                                             |           | Bengalururural<br>Bidar                              |                    |            |         |                 |                |        |
| Reports                                            |           | Chamarajanagara<br>Chikkaballapura<br>Chikkamagaluru |                    | Expo       | rt as:  | PDF             | ع EX           | CEL    |
| 😂 Settings 👻                                       | #         | Chitradurga<br>Dakshinakannada<br>Davanagere         | (A-LOCATION        | VA-NAME    | WORKING | DAYS<br>PRESENT | DAYS<br>ABSENT | ACTION |
| Logout                                             | 1         | Gadag<br>Hassan                                      | }ilgumba-1         | Paramesh   | 30      | 12              | 0              | VIEW   |
|                                                    | 2         | Haveri<br>Kalaburagi<br>Kodagu                       | łallimala          | Ajay V H   | 30      | 12              | 2              | VIEW   |
|                                                    |           | Kolar                                                |                    |            |         |                 |                |        |

Figure-18

For example, if we select Ramanagara district, then we need to select a taluk option, in the taluk dropdown we can view all the list of Taluk's which comes under Ramanagara district as shown in the below figure.

| ಉದಾಹರಣೆಗೆ        | ರಾಮನ                   | ನಗರ ಜಿಲ್ಲೆಂ                   | ರುನ್ನು ಆ     | ತಿಯ್ಕೆ ಮಾಡಿ | ತಿದಾಗ, | ನಮಗೆ   | ರಾಮನಗರ     |
|------------------|------------------------|-------------------------------|--------------|-------------|--------|--------|------------|
| ಜಿಲ್ಲೆಯಲ್ಲಿ      | ಬರುವ                   | ತಾಲೂಕಗಳ                       | ಪಟ್ಟಿ        | ಸಿಗುತ್ತದೆ   | ಈ      | ಕೆಳಗಿನ | ಚಿತ್ರದಲ್ಲಿ |
| ತೋರಿಸಿರುವಂ       | ාම්.                   |                               |              |             |        |        |            |
| ← → C 🔺 Not sect | ure   134.209.146.194/ | /faceapp_new/index.php/Dashbo | oard/reports |             |        | \$     | * 🔳        |

| School rectist starfille topic | = |                       |            |                                     |             |         |         |        | 2      |
|--------------------------------|---|-----------------------|------------|-------------------------------------|-------------|---------|---------|--------|--------|
| ಕಣ್ಣಾವಲು                       |   | Attendan              | ce Report  |                                     |             |         |         |        |        |
| Dashboard                      |   | District<br>Ramanagar | a •        | All                                 | VA-Location | ~       |         |        |        |
| 💼 Attendance                   |   |                       |            | All<br>Ramanagara                   |             |         |         |        |        |
| Lee Analytics                  |   | GENERATE RE           | PORT       | Magadi<br>Kanakapura                |             |         |         |        |        |
| O LIVE                         |   |                       |            | Channapatna<br>Harohalli<br>Kunigal |             |         |         |        |        |
| Reports                        |   |                       |            | Hullyurdurga                        | Expo        | rt as:  | PDF     | 🛓 EX   | CEL    |
| 🛟 Settings 👻                   | # | DISTRICT              | TALUK      | VA-LOCATION                         | VA-NAME     | WORKING | DAYS    | DAYS   | ACTION |
| 🔒 Logout                       |   |                       |            |                                     |             | DAYS    | PRESENT | ABSENT |        |
|                                | 1 | Ramanagara            | Ramanagara | Bilgumba-1                          | Paramesh    | 30      | 12      | 0      | VIEW   |
|                                | 2 | Ramanagara            | Ramanagara | Hallimala                           | Ajay V H    | 30      | 12      | 2      | VIEW   |

Figure-19

| ← → C ▲ Not secure   13     | 4.209.14 | 16.194/faceapp_ne | ew/index.php/Dasl | hboard/repo | rts        |          |                         |                                                                      | ☆                     | * =             |
|-----------------------------|----------|-------------------|-------------------|-------------|------------|----------|-------------------------|----------------------------------------------------------------------|-----------------------|-----------------|
| ASTOCIAL COLLES STORES TOLE | -        |                   |                   |             |            |          |                         |                                                                      |                       | 2               |
| -                           |          | Attendan          | ce Report         |             |            |          |                         |                                                                      |                       |                 |
| မာ့စုထည                     |          | Month             |                   |             |            |          |                         |                                                                      |                       |                 |
|                             |          | September         |                   | ~           |            |          |                         |                                                                      |                       |                 |
| . Daabbaard                 |          | District          |                   |             | Taluk      |          | VA-Locatio              | 1                                                                    |                       |                 |
| Dashboard                   |          | Ramanagar         | а                 | ~           | Ramanagara |          | ✓ All                   |                                                                      |                       | ~               |
| 🛗 Attendance                |          | GENERATE RE       | PORT              |             |            |          | All<br>Bilgur           | nba-1                                                                |                       |                 |
| Analytics                   |          |                   |                   |             |            |          | Hallin<br>Cham<br>Halah | ala<br>anahalli and Bo<br>alli and ganaka                            | mmachanah<br>I circle | alli circle     |
| O LIVE                      |          |                   |                   |             |            |          | Maya<br>Huna            | ganahalli circle<br>sanahalli circle                                 |                       |                 |
| Reports                     |          |                   |                   |             |            | Exp      | ort as: Meler<br>Jalam  | nahalli circle<br>tikere circle<br>alli and Doddas<br>angala and Dog | soolikere circ        | le<br>di circle |
| 🗱 Settings 👻                | #        | DISTRICT          | TALUK             | VA-LOC      | ATION      | VA-NAME  | WORKING                 | DAYS<br>PRESENT                                                      | DAYS<br>ABSENT        | ACTION          |
| Logout                      | 1        | Ramanagara        | Ramanagara        | Bilgumba    | a-1        | Paramesh | 30                      | 12                                                                   | 0                     | VIEW            |
|                             | 2        | Ramanagara        | Ramanagara        | Hallimala   | 3          | Ajay V H | 30                      | 12                                                                   | 2                     | VIEW            |
|                             |          |                   |                   |             |            |          |                         |                                                                      |                       |                 |

Figure-20

For example if we select the ramanagara taluk then in VA locations option we will get all the VA locations which comes under ramanagara taluk as shown in the above figure.

ಉದಾಹರಣೆಗೆ ರಾಮನಗರ ತಾಲುಕವನ್ನು ಆಯ್ಕೆ ಮಾಡಿದಾಗ, ನಮಗೆ ರಾಮನಗರ ತಾಲುಕದಲ್ಲಿ ಬರುವ ಗ್ರಾಮಲೆಕ್ಕಾಧಿಕಾರಿಗಳ ಸ್ಥಳಗಳ ಪಟ್ಟಿ ಸಿಗುತ್ತದೆ ಈ ಮೇಲಿನ ಚಿತ್ರದಲ್ಲಿ ತೋರಿಸಿರುವಂತೆ 6.SETTINGS/ ಸೆಟ್ಟಿಂಗ್ಸ್

In the settings we have got options like Users, Device, Locations and Other as shown in the below figure.

ಸೆಟ್ಟಿಂಗ್ಸ್ ನಲ್ಲಿ ನಮಗೆ ಯೂಸೆರ್ಸ್,ಡಿವೈಸ್ ,ಲೊಕೇಷನ್ಸ್ ಹಾಗೂ ಅದೆರ್ಸ್ ಆಯ್ಕೆಗಳಿವೆ ಈ ಕೆಳಗಿನ ಚಿತ್ರದಲ್ಲಿ ತೋರಿಸಿರುವಂತೆ

| $\leftrightarrow$ $\rightarrow$ C $\blacktriangle$ Not secure | 134.20          | 9.146.194/faceapp_n       | ew/index.php/Das | hboard/user_list   |                                                          |            | ् 🕁 🕏 🌲 🚢             |
|---------------------------------------------------------------|-----------------|---------------------------|------------------|--------------------|----------------------------------------------------------|------------|-----------------------|
| nerst trapes the                                              | =               |                           |                  |                    |                                                          |            | 2                     |
|                                                               | B Use<br>Dashbo | er<br>Mard >> User List   |                  |                    |                                                          |            |                       |
| ಕಣ್ಣಾವಲು                                                      |                 | ADD NEW USER              | Search Here      |                    | Village Accountant                                       | <b>ب</b> م |                       |
| Dashboard                                                     | #               | USERID/NAME               | CONTACT          | LEVEL              | LOCATION                                                 | DEVICE     | ACTION                |
| Attendance                                                    | 1               | VA0001<br>Paramesh        | 8546854933       | Village Accountant | Bilgumba-1<br>Ramanagara<br>Ramanagara                   | 23         | EDIT PROFILE INACTIVE |
| Analytics                                                     | 2               | VA0002<br>Ajay V H        | 9739944104       | Village Accountant | Hallimala<br>Ramanagara<br>Ramanagara                    | 21         | EDIT PROFILE INACTIVE |
| E Reports                                                     | 3               | VA0003<br>Niveditha       | 9876543210       | Village Accountant | Mayaganahalli circle<br>Ramanagara<br>Ramanagara         | 43         | EDIT PROFILE INACTIVE |
| 🗘 Settings 🕶                                                  | 4               | test123<br>test           | 98765            | Village Accountant | Kolagallu-1<br>Ballari<br>Ballari                        | 44         | EDIT PROFILE INACTIVE |
| Device                                                        | 5               | VA0004<br>Kamal Ali Pasha | 9108090163       | Village Accountant | Halahalli and ganakal circle<br>Ramanagara<br>Ramanagara | 42         | EDIT PROFILE INACTIVE |
| <ul> <li>Location</li> <li>Other</li> </ul>                   | 6               | VA0005<br>Megha BV        | 8095495219       | Village Accountant | Sugganahalli circle<br>Ramanagara<br>Ramanagara          | 40         | EDIT PROFILE INACTIVE |
|                                                               | 7               | VA0006                    | 6360495817       | Village Accountant | Honganuru<br>Channanatna                                 | 45         | EDIT PROFILE INACTIVE |

Figure-21

#### Users/ಯೂಸೆರ್ಸ್

If we click on the user we will get the list of all the users.

ನಾವು ಯೂಸೆರ್ಸ್ ಮೇಲೆ ಕ್ಲಿಕ್ ಮಾಡಿದಾಗ ಎಲ್ಲಾ ಯೂಸೆರ್ಸ್ ಗಳ ಪಟ್ಟಿ ಸಿಗುತ್ತದೆ

| Not secure       | 104.202.140.194/laceapp_1      | rew/moex.php/Dash | board/daer_list    |                                                                                   |            | U H D                 |   |
|------------------|--------------------------------|-------------------|--------------------|-----------------------------------------------------------------------------------|------------|-----------------------|---|
| CURSE REPORT TOP | =                              |                   |                    |                                                                                   |            |                       | 2 |
|                  | User<br>Dashboard >> User List |                   |                    |                                                                                   |            |                       |   |
| ಕಣ್ಣಾವಲು         | ADD NEW USER                   | Search Here       |                    | Village Accountant                                                                | <b>~ Q</b> |                       |   |
| Dashboard        | # USERID/NAME                  | CONTACT           | LEVEL              | Filter By<br>Minister - (Admin)<br>Principal Secretary/ACS<br>Deputy Commissioner | EVICE      | ACTION                |   |
| Attendance       | 1 VA0001<br>Paramesh           | 8546854933        | Village Accountant | Assistant Commissioner<br>Tahsildar<br>Revenue Inspector<br>Village Accountant    | 3          | EDIT PROFILE INACTIVE |   |
| Analytics        | 2 VA0002<br>Ajay V H           | 9739944104        | Village Accountant | Hallimala<br>Ramanagara<br>Ramanagara                                             | 21         | EDIT PROFILE INACTIVE |   |
| Reports          | 3 VA0003<br>Niveditha          | 9876543210        | Village Accountant | Mayaganahalli circle<br>Ramanagara<br>Ramanagara                                  | 43         | EDIT PROFILE INACTIVE |   |
| Settings 👻       | 4 test123<br>test              | 98765             | Village Accountant | Kolagallu-1<br>Ballari<br>Ballari                                                 | 44         | EDIT PROFILE INACTIVE |   |
|                  | 5 VA0004<br>Kamal Ali Pasha    | 9108090163        | Village Accountant | Halahalli and ganakal circle<br>Ramanagara<br>Ramanagara                          | 42         | EDIT PROFILE INACTIVE |   |
|                  | 6 VA0005<br>Megha BV           | 8095495219        | Village Accountant | Sugganahalli circle<br>Ramanagara<br>Ramanagara                                   | 40         | EDIT PROFILE INACTIVE |   |
|                  | 7 VA0006                       | 6360495817        | Village Accountant | Honganuru                                                                         | 45         | EDIT PROFILE INACTIVE |   |

#### Figure-22

We have got the search bar there by using filter we can search for the users. [Village accountant, Revenue Inspector, Tahsildar, Assistant commissioner, Deputy Commissioner, Principal Secretary/ACS, Minister(Admin)].

ಇದೆ ಹಾಗೂ ಫಿಲ್ಟರ್ ಆಯ್ಕೆ ಬಳಸಿಕೊಂಡು ನಮಗೆ ಸರ್ಚ್ ಆಯ್ತೆ ನಾವು ಆಯ್ಕೆ ಮಾಡಬಹುದು[ ವಿಲೇಜ್ ಅಕೌಂಚೆಂಟ್ ಯೂಸೆರ್ಸ್ ಗಳನ್ನು ರೆವೆನ್ಯೂ , ಇನಸ್ಪೆಕ್ಟರ್ , ತಹಸೀಲ್ದಾರ್ , ಅಸಿಸ್ಟೆಂಟ್ ಕಮಿಷನರ್ ,ಡೆಪ್ಯುಟಿ ಕಮಿಷನರ್ ಪ್ರಿನ್ಸಿಪಾಲ್ ಸೆಕ್ರೆಟರಿ /ಎ ಸಿ ಎಸ್ , ಮಿನಿಸ್ಟರ್ (ಅಡ್ಮಿನ್ )]. In the users we can get the users details like User ID, Name, Contact no., Level, Location, Device and Action.

ಯೂಸೆರ್ಸ್ ನಲ್ಲಿ ನಮಗೆ ಯೂಸೆರ್ಸ್ ಗಳ ಯೂಸೆರ್ ಐ ಡಿ , ಹೆಸರು , ಮೊಬೈಲ್ ನಂಬರ್ , ಲೆವೆಲ್ , ಲೊಕೇಷನ್ , ಡಿವೈಸ್ ಹಾಗೂ ಆಕ್ಷನ್ ವಿವರಗಳು ಸಿಗುತ್ತವೆ

Under the Action we have options like Edit, Profile and Inactive.

ಆಕ್ಷನ್ ಅಲ್ಲಿ ನಮಗೆ ಎಡಿಟ್ , ಪ್ರೊಫೈಲ್ ಮತ್ತು ಇನಾಕ್ರಿವ್ ಆಯ್ಕೆಗಳಿವೆ .

| SCD remail SARFAIS HERAD | =            |    |                    |   |                               | Q  |
|--------------------------|--------------|----|--------------------|---|-------------------------------|----|
|                          | Update user  |    |                    |   |                               |    |
| ಕಣಾವಲು                   | User Id      |    | Name               |   | Govt Id                       |    |
|                          | VAUUUT       |    | Paramesn           |   | 1321194                       |    |
|                          | Designation  |    | Contact No         |   | Email id                      |    |
| ashboard                 | VA           |    | 8546854933         |   | parameshsandhya2016@gmail.com |    |
| ttandanaa                |              | -  | Level              |   | Assign District               |    |
| ttendance                | 20/01/1995   | U  | village Accountant | • | Ramanagara                    | `` |
| nalytics                 | Assign Taluk |    | Assign VA-Location |   |                               |    |
| IVE                      | Ramanagara   | •  | Bligumba- I        | • |                               |    |
|                          | CANCEL       | UP | DATE               |   |                               |    |
| teports                  |              |    |                    |   |                               |    |
| ettings 👻                |              |    |                    |   |                               |    |
|                          |              |    |                    |   |                               |    |
| gout                     |              |    |                    |   |                               |    |

#### Figure-23

If we click on Edit you can edit the user details and then click on update so the changes we made will get updated as shown in above figure.

ನಾವು ಎಡಿಟ್ ಮೇಲೆ ಕ್ಲಿಕ್ ಮಾಡಿದರೆ ಯೂಸರ್ ನ ವಿವರಗಳನ್ನು ಬದಲಾಯಿಸಬಹುದು ನಂತರ ಅಪ್ದೇಟ್ ಆಯ್ಕೆ ಮೇಲೆ ಕ್ಲಿಕ್ ಮಾಡಿ ಬದಲಾಯಿಸಿದ ವಿವರಗಳು ಅಪ್ಡೇಟ್ ಆಗಿರುತ್ತವೆ ಈ ಮೇಲಿನ ಚಿತ್ರದಲ್ಲಿ ತೋರಿಸಿರುವಂತೆ If we click on the Edit but we don't want to do the changes then click on cancel.

ನಾವು ಎಡಿಟ್ ಮೇಲೆ ಕ್ಲಿಕ್ ಮಾಡಿರುತ್ತೇವೆ ಆದರೆ ವಿವರಗಳನ್ನು ಬದಲಾಯಿಸಲು ಬೇಡವಾದಾಗ ಕ್ಯಾನ್ಸಲ್ ಮೇಲೆ ಕ್ಲಿಕ್ ಮಾಡಿ

|                                                                    | Add new user |            |                                        |          |   |
|--------------------------------------------------------------------|--------------|------------|----------------------------------------|----------|---|
| ಕಣ್ಗಾವಲು                                                           | User Id      | Name       |                                        | Govt Id  |   |
|                                                                    | Designation  | Contact No |                                        | Email id |   |
| Dashboard                                                          |              |            |                                        |          |   |
|                                                                    | Date         | DOJ        |                                        | Level    |   |
| Attendance<br>Analytics                                            | 08/11/2021   | dd/mm/y    | yyy 🗖                                  | Select   | ~ |
| Attendance<br>Analytics<br>LIVE                                    | 08/11/2021   | dd/mm/yg   | yyy 🗖                                  | Select   | ~ |
| Attendance<br>Analytics<br>LIVE<br>Reports                         | 08/11/2021   | dd/mm/yg   | ,,,,,,,,,,,,,,,,,,,,,,,,,,,,,,,,,,,,,, | Select   | Ť |
| Attendance<br>Analytics<br>LIVE<br>Reports<br>Settings 👻           | CANCEL       | dd/mm/yy   | ,,,,,,,,,,,,,,,,,,,,,,,,,,,,,,,,,,,,,, | Select   | v |
| Attendance<br>Analytics<br>LIVE<br>Reports<br>Settings -<br>Logout | 08/11/2021   | dd/mm/yy   | ····                                   | Select   | ~ |
| Attendance<br>Analytics<br>LIVE<br>Reports<br>Settings ▼<br>Logout | 08/11/2021   | dd/mm/yy   | ····                                   | Select   | , |

Figure-24

We can see the option called Add New User there we can add the new user as shown in the above figure.

ಆಯ್ಗೆ ನಮಗೆ ಆಡ್ ಯೂಸರ್ ಕಾಣಸಿಗುತ್ತಿದೆ ಅದರ ಮೇಲೆ ಕ್ಷಿಕ್ ಮಾಡಿ ನ್ಯೂ ಮೇಲಿನ ನಾವು ಹೊಸ ಯೂಸರ್ ಆಡ್ ಮಾಡಬಹುದು ಈ ಚಿತ್ರದಲ್ಲಿ ಅನ್ನು ತೋರಿಸಿರುವಂತೆ

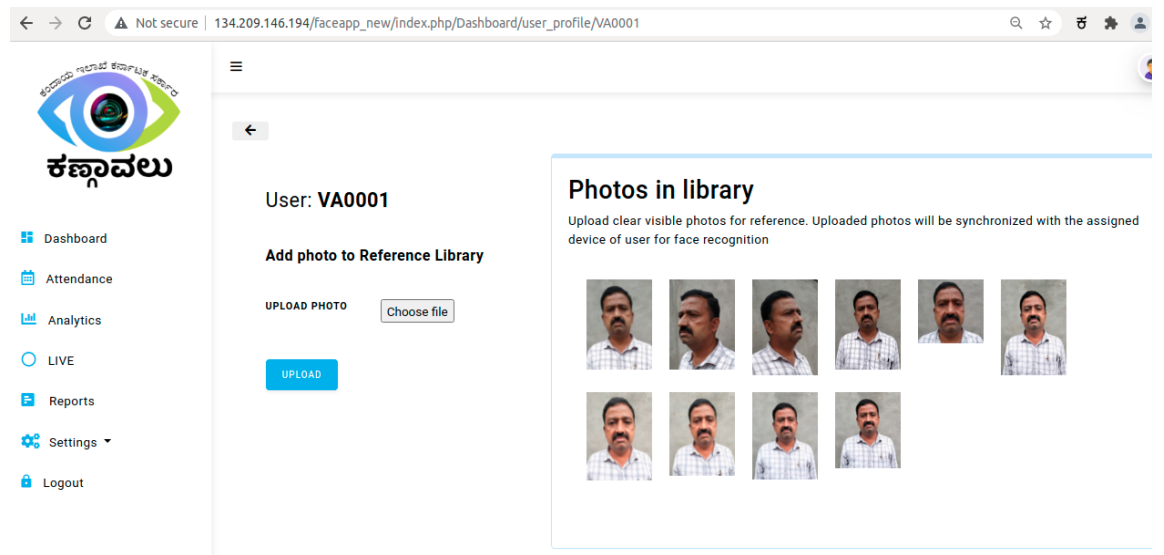

#### Figure-25

Under the action if we click on profile you will get the photos which have been uploaded for capturing the attendance as shown in the above figure.

ಆಕ್ಷನ್ ಅಲ್ಲಿ ಪ್ರೊಫೈಲ್ ಆಯ್ಕೆ ಮೇಲೆ ಕ್ಲಿಕ್ ಮಾಡಿದಾಗ ಹಾಜರಾತಿಯನ್ನು ದಾಖಲೆ ಮಾಡಲು ಅಪ್ಲೋಡ್ ಮಾಡಿರುವ ಫೋಟೋಗಳನ್ನು ನೋಡಬಹದು ಈ ಮೇಲಿನ ಚಿತ್ರದಲ್ಲಿ ತೋರಿಸಿರುವಂತೆ Devices/ಡಿವೈಸಸ್

| $\leftrightarrow$ $\rightarrow$ C A Not secure   134 | .209.140      | 5.194/faceapp_new/ir       | ndex.php/Dash | board/devices        |         |                     |              | 🖈 ह 🛊 😩      |
|------------------------------------------------------|---------------|----------------------------|---------------|----------------------|---------|---------------------|--------------|--------------|
| ACTIVITY NOTING BERFELS TOOM                         | ≡             |                            |               |                      |         |                     |              | 2            |
|                                                      | Dev<br>Dashba | rice<br>ord >> Device List |               |                      |         |                     |              |              |
| ಕಣ್ಗಾವಲು                                             |               |                            | Search Here   |                      | ٩       |                     |              |              |
|                                                      |               |                            |               |                      |         |                     |              |              |
| Dashboard                                            | #             | DEVICE ID                  | STATUS        | LOCATION             | COMMAND | LAST PING           | CONNECTIVITY | ACTION       |
| 🛗 Atte '<br>👛 Users                                  | 1             | e4:5f:01:09:62:79          | Active        | Hallimala            | Reboot  | 08-11-2021 11:30:07 | Online       | RESET REBOOT |
| Lui Ana Device                                       | 2             | e4:5f:01:37:a6:25          | Active        | Bilgumba-1           | Reboot  | 08-11-2021 11:30:07 | Online       | RESET REBOOT |
| 🔵 LIVE 🖻 Location                                    | 3             | e4:5f:01:37:a3:10          | Active        | Mayaganahalli circle | None    | 02-11-2021 05:48:07 | Offline      | RESET REBOOT |
| 🖻 Rep 💿 Other                                        | 4             | e4:5f:01:38:27:37          | Active        |                      | None    | 27-10-2021 03:17:05 | Offline      | RESET REBOOT |
| 🗘 Settings 👻                                         | 5             | e4:5f:01:21:cd:ad          | Active        | Vandaraguppe         | None    | 08-11-2021 11:30:07 | Online       | RESET REBOOT |
| 🔒 Logout                                             | 6             | e4:5f:01:37:a2:b9          | Active        |                      | None    | 03-11-2021 11:38:05 | Offline      | RESET REBOOT |
|                                                      | 7             | e4:5f:01:38:25:ea          | Active        | Kolagallu-1          | Reboot  | 08-11-2021 11:30:07 | Online       | RESET REBOOT |
| 134.209.146.194/faceapp_new/index                    | .php/D        | ashboard/devices           | Active        | Honganuru            | None    | 02-11-2021 11:09:04 | Offline      | RESET REBOOT |

Figure-26

If we click on devices option we will get the details of all the devices. ಡಿವೈಸಸ್ ನಾವು ಡಿವೈಸಸ್ ಆಯ್ಕೆ ಮೇಲೆ ಕ್ಷಿಕ್ ಮಾಡಿದಾಗ ಎಲ್ಲಾ ಡಿವೈಸಸ್ ಗಳ ವಿವರಗಳು ಸಿಗುತ್ತವೆ ← → C ▲ Not secure | 134.209.146.194/faceapp\_new/index.php/Dashboard/devices ☆ ਰ 🏚 🔔 : ≡ 2 Device ಕಣ್ಣಾವಲು Search Here. Dashboard DEVICE ID STATUS LOCATION COMMAND LAST PING CONNECTIVITY ACTION 🛗 Atte ' 😃 Users 08-11-2021 11:30:07 Online e4:5f:01:09:62:79 Active Hallimala Reboo e4:5f:01:37:a6:25 Active Bilgumba-1 Reboot 08-11-2021 11:30:07 Online 🔟 Ana Device Mayaganahalli circle None 🔘 LIVE 🝵 Location e4:5f:01:37:a3:10 Active 02-11-2021 05:48:07 Offline 🖻 Rep 🍥 Other e4:5f:01:38:27:37 Active 27-10-2021 03:17:05 Offline None 🗱 Settings 💌 5 e4:5f:01:21:cd:ad Active Vandaraguppe None 08-11-2021 11:30:07 Online e4:5f:01:37:a2:b9 03-11-2021 11:38:05 Offline Logout Active None

Figure-27

Kolagallu-1

Honganuru

7 e4:5f:01:38:25:ea Active

134.209.146.194/faceapp\_new/index.php/Dashboard/devices Active

Here also we can search by location name we will get the device details of that location.

Reboot

None

08-11-2021 11:30:07 Online

02-11-2021 11:09:04 Offline

ನಮಗೆ ಇಲ್ಲಿ ಸರ್ಚ್ ಆಯ್ಕೆ ಸಿಗುತ್ತದೆ ಅಲ್ಲಿ ಲೊಕೇಷನ್ ಹೆಸರನ್ನು ಸರ್ಚ್ ಮಾಡಿದಾಗ ಆ ಡಿವೈಸ್ ನ ವಿವರಗಳು ಸಿಗುತ್ತದೆ

We have the status option there we can get to know the device status whether device is online or offline as shown in the above figure.

ಆಯ್ಕೆಯನ್ನು ಸ್ಟೇಟಸ್ ನೋಡಬಹುದು ಅಲ್ಲಿ ನಮಗೆ ಡಿವೈಸ್ ಆನ್ಲೈನ್ ನಾವು ಇದೆಯಾ ಅಥವಾ ಆಫ್ಟ್ರೆನ್ ಇದೆಯಾ ತಿಳಿಯುತ್ತದೆ ಈ ಮೇಲಿನ ಎಂದು ಚಿತ್ರದಲ್ಲಿ ತೋರಿಸಿರುವಂತೆ

We have Action field in that Reset option is for setting the device again and Reboot option is for restarting the device.

ಆಯ್ಗೆ ಅದನ್ನು ನಮಗೆ ರಿಸೆಚ್ ಸಿಗುತ್ತದೆ ಬಳಸಿಕೊಂಡು ಆಕ್ಷನ್ ಅಲ್ಲಿ ನಾಧ್ರ ಸೆಚ್ ಡಿವೈಸ್ ಪುನಹ ಮಾಡಬಹುದು ಮತು ರಿಬೂಚ್ ಆಯ್ಕೆಯನ್ನು ಅನ್ನು ಬಳಸಿಕೊಂಡು ಡಿವೈಸ್ ಅನ್ನು ರಿಸ್ಪಾರ್ಟ್ ಮಾಡಬಹುದು

If we click on a particular device id we will get the details of that device as shown in the below figure.

ನಾವು ನಿರ್ದಿಷ್ಟ ಡಿವೈಸ್ ಐ ಡಿ ಮೇಲೆ ಕ್ಲಿಕ್ ಮಾಡಿದಾಗ ಆ ಡಿವೈಸ್ ನ ವಿವರಗಳು ಸಿಗುತ್ತವೆ

| ACTES STORELLS TO | =        |                             |             |                      |         |                     |              | 2            |
|-------------------|----------|-----------------------------|-------------|----------------------|---------|---------------------|--------------|--------------|
|                   | De Dashb | vice<br>aord >> Device List |             |                      |         |                     |              |              |
| ಕಣ್ಣಾವಲು          |          |                             | Search Here |                      | ٩       |                     |              |              |
| Dashboard         | #        | DEVICE ID                   | STATUS      | LOCATION             | COMMAND | LAST PING           | CONNECTIVITY | ACTION       |
| Atte 'Users       | 1        | e4:5f:01:09:62:79           | Active      | Hallimala            | Reboot  | 08-11-2021 11:42:05 | Online       | RESET REBOOT |
| Ana 🖪 Device      | 2        | e4:5f:01:37:a6:25           | Active      | Bilgumba-1           | Reboot  | 08-11-2021 11:42:06 | Online       | RESET REBOOT |
| LIVE 🖻 Location   | 3        | e4:5f:01:37:a3:10           | Active      | Mayaganahalli circle | None    | 02-11-2021 05:48:07 | Offline      | RESET REBOOT |
| Rep 🔮 Other       | 4        | e4:5f:01:38:27:37           | Active      |                      | None    | 27-10-2021 03:17:05 | Offline      | RESET REBOOT |
| Settings 👻        | 5        | e4:5f:01:21:cd:ad           | Active      | Vandaraguppe         | None    | 08-11-2021 11:42:08 | Online       | RESET REBOOT |
| Logout            | 6        | e4:5f:01:37:a2:b9           | Active      |                      | None    | 03-11-2021 11:38:05 | Offline      | RESET REBOOT |
|                   | 7        | e4:5f:01:38:25:ea           | Active      | Kolagallu-1          | Reboot  | 08-11-2021 11:42:08 | Online       | RESET REBOOT |
|                   | 8        | e4:5f:01:21:cd:32           | Active      | Honganuru            | None    | 02-11-2021 11:09:04 | Offline      | RESET REBOOT |

# ಈ ಕೆಳಗಿನ ಚಿತ್ರದಲ್ಲಿ ತೋರಿಸಿರುವಂತೆ.

Figure-28

| $\leftarrow \rightarrow \mathbf{C}$ (A Not sec | ure   134.209.146.194/faceapp_new/index.p | hp/Dashboard/edit_device/21        |                 | ० 🖈 ह 🗯 🛎 |
|------------------------------------------------|-------------------------------------------|------------------------------------|-----------------|-----------|
| Success store to the top to                    | =                                         |                                    |                 | 2         |
|                                                | Update Device (DV00021)                   |                                    |                 |           |
| ಕಣ್ಣಾವಲು                                       |                                           | Camera                             |                 |           |
|                                                | Vendor Name Purchase Date Bill No.        | Serial No.                         | Model           |           |
| Doobboord                                      | Test90                                    | F29235319                          | Hikvision       |           |
| Dashboard                                      | IP address                                |                                    |                 |           |
| 📋 Attendance                                   | 101.458.872                               |                                    |                 |           |
| Let Analytics                                  |                                           | Dongle                             |                 |           |
|                                                | Vendor Name Purchase Date Bill No.        | Mobile No.                         | IMEI No.        |           |
|                                                | 21563                                     | 9620599129                         | 355501976803468 |           |
| Reports                                        | Service Provider                          | Recharge amt. and Validity         |                 |           |
| n orthogram                                    | 1234567890                                | 5000                               |                 |           |
| Settings •                                     |                                           | Power Adapter/Charger              |                 |           |
| 🔒 Logout                                       | Vander Merry Durchese Date Bill Ma        | Martel No.                         | Parial Na       |           |
|                                                | 34567                                     | 090                                | PA00002         |           |
|                                                |                                           | Battery/UPS                        |                 |           |
|                                                | Vendor Name Purchase Date Bill No.        | Serial No.                         |                 |           |
|                                                | 67899                                     | BA00002                            |                 |           |
|                                                |                                           | Memory Card                        |                 |           |
|                                                | Memory Size                               | Vendor Name Purchase Date Bill No. | Serial No.      |           |

Figure-29

Kangavalu attendance monitoring system

| ← → C ▲ Not secure   1 | 34.209.146.194/faceapp_new/index.php/Da | shboard/edit_device/21            | ০ 🕁 ह 🛸       |   |
|------------------------|-----------------------------------------|-----------------------------------|---------------|---|
| THE ACTURE STREELS AND | =                                       |                                   |               | 2 |
|                        |                                         | Device Log                        |               |   |
| ಕಹಾವಲು                 | Date                                    | Changed-Name                      | Old-value     |   |
| 9550000                |                                         | Camera                            |               |   |
|                        | 2021-10-21 05:51:07                     | Vendor Name Purchase Date Bill No | Test9         |   |
| Dashboard              |                                         |                                   |               |   |
| 📋 Attendance           | 2021-10-21 05:51:07                     | Vendor Name Purchase Date Bill No | 67890         |   |
| Analytics              |                                         | Raspberry PI                      |               |   |
|                        | 2021-10-21 05:51:07                     | Serial No                         | 999           |   |
| _                      | 2021-10-21 05:51:07                     | Board Details                     | 56            |   |
| Reports                | 2021-10-21 05:57:01                     | Vendor Name Purchase Date Bill No | Test          |   |
| 😂 Settings 👻           | 2021-10-21 05:57:01                     | Vendor Serial No                  | 1234567890    |   |
| Logout                 | 2021-10-21 05:57:01                     | Vendor IP address                 | 20.10.20.1056 |   |
|                        |                                         | Power Adapter/Charge              |               |   |
|                        | 2021-10-21 05:57:01                     | Model No                          | 3567          |   |
|                        | 2021-10-25 06:39:40                     | Vendor Serial No                  | 95846321      |   |
|                        | 2021-10-25 06:39:40                     | Vendor Model                      | 45            |   |

Figure-30

Also we can get the details of device log.

ನಮಗೆ ಡಿವೈಸ್ ಲಾಗ್ ವಿವರಗಳು ಸಿಗುತ್ತವೆ

We have got a add new device option if we click on that we can add the new device by entering its details as shown in the below figure.

ಆಡ್ ನ್ಯೂ ಡಿವೈಸ್ ಆಯ್ಕೆ ಮೇಲೆ ಕ್ಲಿಕ್ ಮಾಡಿ ನಾವು ಹೊಸ ಡಿವೈಸ್ ಅನ್ನು ಆಡ್ ಮಾಡಬಹುದು ಈ ಕೆಳಗಿನ ಚಿತ್ರದಲ್ಲಿ ತೋರಿಸಿರುವಂತೆ.

| $\leftrightarrow$ $\rightarrow$ C A Not secure   134.2 | 09.146.194/faceapp_new/index.php/Dashboa | rd/addnewdevice |            | ਨੂੰ ਝ 🛊 😩 |
|--------------------------------------------------------|------------------------------------------|-----------------|------------|-----------|
| ಕಣಾವಲು                                                 | Add new Device                           | Çame            | era        | 2         |
| n                                                      | Vendor Name Purchase Date Bill No.       | Serial No.      | Model      |           |
| Dashboard                                              | IP address                               |                 |            |           |
| 🗰 Attendance                                           |                                          |                 |            |           |
| Analytics                                              |                                          | Dong            | Jle        |           |
| O LIVE                                                 | Vendor Name Purchase Date Bill No.       | Serial No.      | IMEI No.   |           |
| Reports                                                | Service Provider Phone No.               |                 |            |           |
| 😍 Settings 👻                                           |                                          |                 |            |           |
| Logout                                                 |                                          | Power Adapt     | er/Charger |           |
|                                                        | Vendor Name Purchase Date Bill No.       | Model No.       | Serial No. |           |
|                                                        |                                          | Battery         | /UPS       |           |

Figure-31

| $\rightarrow$ C A Not secure   13 | 4.209.146.194/faceapp_new/index.php/Dashboa | rd/addnewdevice                    |              | ਨੇ ਝੇ 🛊 🔮 |
|-----------------------------------|---------------------------------------------|------------------------------------|--------------|-----------|
| ಂದ್ರಾಮ ಇಲಾಖೆ ಕರ್ನಾಟಕ ಸಿಕ್ಕಾ       | =                                           |                                    |              | 2         |
|                                   | Vendor Name Purchase Date Bill No.          | Model No.                          | Serial No.   |           |
| ಕಣ್ಗಾವಲು                          |                                             | Battery/UPS                        |              |           |
| Dashboard                         | Vendor Name Purchase Date Bill No.          | Serial No.                         |              |           |
| Attendance                        |                                             | Memory Card                        |              |           |
| Analytics                         | Memory Size                                 | Vendor Name Purchase Date Bill No. | Serial No.   |           |
| LIVE                              |                                             |                                    |              |           |
| Reports                           |                                             | Raspberry PI                       |              |           |
| 🖁 Settings 🔻                      | Vendor Name Purchase Date Bill No           | Serial No.                         | MAC Address. |           |
| Logout                            | Board Details                               |                                    |              |           |
|                                   |                                             | ii a                               |              |           |
|                                   | CANCEL                                      | SUBMIT                             |              |           |

Figure-32

We can add the details of Camera, Dongle, Power adopter, Battery, Memory card and Raspberry Pi.

ನಾವು ಕ್ಯಾಮೆರಾ , ಡೊಂಗಲ್ , ಪವರ್ ಅಡಾಪ್ಟರ್ , ಬ್ಯಾಟರಿ , ಮೆಮೊರಿ ಕಾರ್ಡ್ ಹಾಗೂ ರಾಸ್ಪ್ ಬೆರಿ ಪೈ ಗಳ ವಿವರಗಳನ್ನು ಆಡ್ ಮಾಡಬಹುದು

After adding all the information click in submit so that the new device will get added.

ವಿವರಗಳನ್ನು ಆಡ್ ಮಾಡಿದ ನಂತರ ಸಬ್ಮಿಟ್ ಮೇಲೆ ಕ್ಲಿಕ್ ಮಾಡಬೇಕು ಆವಾಗ ಹೊಸ ಡಿವೈಸ್ ಆಡ್ ಆಗುತ್ತದೆ

#### Location

| ←    | → C ▲ Not secure   134.209.146.194/faceapp_new/index.php/Level/hobali_list |                     |        |                                 |             |                           |                   |          |   |
|------|----------------------------------------------------------------------------|---------------------|--------|---------------------------------|-------------|---------------------------|-------------------|----------|---|
|      | 5053030                                                                    | ಇಲಾಖೆ ಕರ್ನಾಟಕ ಸ್ಥಾನ | =      |                                 |             |                           |                   |          | 2 |
|      | ಕಣ್ಗಾವಲು<br>ಕಣ್ಗಾವಲು                                                       |                     | Dashba | cation<br>aord >> Location List |             |                           |                   |          |   |
|      |                                                                            |                     | AD     | D NEW LOCATION                  | Search Here | Filter By District        | ← Filter By Taluk | ~        |   |
|      | Dash                                                                       | board               | #      | DISTRICT                        | TALUK       | LOCATION                  | DEVICE USE        | R ACTION |   |
|      |                                                                            |                     | 1      | Dharwad                         | Dharawada   | Bada                      | 0                 | EDIT     |   |
|      | Atte                                                                       | 😬 Users             | 2      | Dharwad                         | Dharawada   | Kanakoor(Kavalageri)      | 0                 | EDIT     |   |
| [10] | Ana                                                                        | Device              | 3      | Dharwad                         | Dharawada   | Alnavar(Benachi)          | 0                 | EDIT     |   |
| 0    | LIVE                                                                       | Location            | 4      | Dharwad                         | Dharawada   | Alnavar(Aravatagi)        | 0                 | EDIT     |   |
| •    | Rep                                                                        | o other             | 5      | Dharwad                         | Dharawada   | Alnavar(Kadabagatti)      | 0                 | EDIT     |   |
|      | Logo                                                                       | it it               | 6      | Dharwad                         | Dharawada   | Yarikoppa(Kanavihonnapur) | 0                 | EDIT     |   |
| Ĩ    | LUGU                                                                       |                     | 7      | Dharwad                         | Dharawada   | Harobelavadi(Kabbenur)    | 0                 | EDIT     |   |
| 1245 | 00 445                                                                     | 101/6               | 8      | Shivamogga                      | Shikaripura | Togarsi                   | 0                 | EDIT     |   |

Figure-33

ಲೊಕೇಷನ್

ಪಟಿ

| ನಾವು        | ಲೊಕೇಷ              | ನ್           | ಮೇಲೆ                            | ಕ್ಲಿಕ್              | ಮಾಡಿದರೆ      | ಎಲ್ಲಾ              | ಲೊಕೇಷನ್ಸ್  | , ಗಳ    |             | ಪಟ  | 3 |
|-------------|--------------------|--------------|---------------------------------|---------------------|--------------|--------------------|------------|---------|-------------|-----|---|
| ಸಿಗುತ್ತದೆ   |                    |              |                                 |                     |              |                    |            |         |             |     |   |
| ← → C       | A Not secure   134 | 1.209.14     | 6.194/faceapp_new;              | /index.php/Level/ho | bali_list    |                    |            |         | \$ <b>₽</b> | * 🛎 |   |
| Calor reces | 5 500F 438 X800    | ≡            |                                 |                     |              |                    |            |         |             | 2   |   |
|             |                    | Lo<br>Dashba | cation<br>aord >> Location List |                     |              |                    |            |         |             |     |   |
| ಕಣ್ಗ        | ವಲು                | AD           | D NEW LOCATION                  | Search Here         |              | Filter By District | ► Filter B | y Taluk | ~           |     |   |
| Dashboard   | I                  | #            | DISTRICT                        | TALUK               | LOCATION     |                    | DEVICE     | USER    | ACTION      |     |   |
| 📋 Attendand | e                  | 1            | Dharwad                         | Dharawada           | Bada         |                    | 0          |         | EDIT        |     |   |
| Analytics   |                    | 2            | Dharwad                         | Dharawada           | Kanakoor(Ka  | valageri)          | 0          |         | EDIT        |     |   |
| O LIVE      |                    | 3            | Dharwad                         | Dharawada           | Alnavar(Bena | achi)              | 0          |         | EDIT        |     |   |
| Reports     |                    | 4            | Dharwad                         | Dharawada           | Alnavar(Arav | atagi)             | 0          |         | EDIT        |     |   |
| 😂 Settings  | •                  | 5            | Dharwad                         | Dharawada           | Alnavar(Kada | abagatti)          | 0          |         | EDIT        |     |   |
| 🔒 Logout    |                    | 6            | Dharwad                         | Dharawada           | Yarikoppa(Ka | anavihonnapur)     | 0          |         | EDIT        |     |   |
|             |                    | 7            | Dharwad                         | Dharawada           | Harobelavad  | i(Kabbenur)        | 0          |         | EDIT        |     |   |
|             |                    | 8            | Shivamogga                      | Shikaripura         | Togarsi      |                    | 0          |         | EDIT        |     |   |
|             |                    |              |                                 | Figu                | re-34        |                    |            |         |             |     |   |

ಮಾಡಿದರೆ

If we click on the location you will get all the locations.

ಕಿಕ್

ಮೇಲೆ

ಲೊಕೇಷನ್

We will get the list of all Districts, Taluks and Locations.

ನಮಗೆ ಎಲ್ಲಾ ಜಿಲ್ಲೆ, ತಾಲೂಕ ಹಾಗೂ ಲೊಕೇಷನ್ಸ್ ಗಳ ಪಟ್ಟಿ ಸಿಗುತ್ತದೆ

We have got a search box there we can search by location name.

ನಮಗೆ ಸರ್ಚ್ ಆಯ್ತೆ ಕಾಣಸಿಗುತ್ತದೆ ಅಲ್ಲಿ ನಾವು ಲೊಕೇಷನ್ ಹೆಸರನ್ನು ಸರ್ಚ್ ಮಾಡಬಹುದು

We can find the filter by option there, we can filter by district and also we have filter by taluk option.

ಕಾಣಸಿಗುತ್ತದೆ ನಮಗೆ ಫಿಲ್ಟರ್ ಆಯ್ತೆ ಅಲ್ಲಿ ನಾವು ಜಿಲ್ಲೆ ಹಾಗೂ ತಾಲೂಕ ಪ್ರಕಾರ ಫಿಲ್ಟರ್ ಮಾಡಬಹುದು

In the action you can see edit option if we want to make changes in the location names we can edit and update it.

ನಮಗೆ ಎಡಿಟ್ ಆಯ್ಕೆಯಿದೆ ಲೊಕೇಷನ್ ಆಕ್ಷನ್ ನಲ್ಲಿ ಅಲ್ಲಿ ನಾವು ಹೆಸರನ್ನು ಬದಲಾಯಿಸಬಹುದು ನಂತರ ಅಷ್ಟೇಟ್ ಮೇಲೆ ಕ್ಲಿಕ್ ಮಾಡಬೇಕು.

Kangavalu attendance monitoring system

#### Other/ಅದೆರ್

In the settings we can also see other option .

| ಸೆ           | ವ್ಟಿಂಗ್ಸ್ ಅಲ್ಲಿ ನಾ          | ಮಗೆ ಅದೆರ್ ಆಯ್ಕೆ ಕಾಣಸಿಗುತ್ತದೆ                            |     |   |
|--------------|-----------------------------|---------------------------------------------------------|-----|---|
| ÷            | → C A Not secure   13       | 34.209.146.194/faceapp_new/index.php/Dashboard/settings | × * |   |
|              | ACCESSO REPAIL FOR THE PORT | =                                                       |     | 2 |
|              |                             | ₿ Settings<br>Dashboard >> Settings                     |     |   |
|              | ಕಣ್ಗಾವಲು                    | LEVEL LIST                                              |     |   |
| -            | Dashboard                   | DISTRICT LIST                                           |     |   |
| ė            | Atte '                      | TALUK LIST                                              |     |   |
| <u>[ai</u> ] | Ana 🖪 Device                | REMARKS LIST                                            |     |   |
| 0            | LIVE 🖻 Location             | HOLIDAYS LIST                                           |     |   |
| F            | Rep Ø Other                 |                                                         |     |   |
| \$           | Settings 👻                  |                                                         |     |   |
| â            | Logout                      |                                                         |     |   |
|              |                             |                                                         |     |   |

Figure-35

In the other there are Level list, District list, Taluk list, Remarks list and Holiday list.

ಅದೆರ್ ಅಲ್ಲಿ ನಮಗೆ ಲೆವೆಲ್ ಲಿಸ್ಚ್ , ಡಿಸ್ಕ್ರಿಕ್ಚ್ ಲಿಸ್ಚ್ , ತಾಲೂಕ ಲಿಸ್ಚ್ ,ರಿಮಾರ್ಕ್ಸ್ ಲಿಸ್ಟ್ ಹಾಗೂ ಹಾಲಿಡೇಸ್ ಲಿಸ್ಚ್ ಕಾಣಸಿಗುತ್ತವೆ Level List In the level list we can see the list of users.

ಲೆವೆಲ್ ಲಿಸ್ಟ್ ಅಲ್ಲಿ ನಮಗೆ ಯೂಸರ್ ಲಿಸ್ಟ್ ಸಿಗುತ್ತದೆ

Level name includes the users.

ಲೆವೆಲ್ ನೇಮ್ ಯೂಸೆರ್ಸ್ ಅನ್ನು ಒಳಗೊಂಡಿದೆ

| - > C A Not secure   1  | 34.209.146.194/faceapp_new/index.php/Level     |        | ਨੇ ਦੇ 🛊 😩 |
|-------------------------|------------------------------------------------|--------|-----------|
| COLOR COLST BARFLIS TON | =                                              |        | 2         |
|                         | В Level<br>Dashboard >> Settings >> Level List |        |           |
| ಕಣ್ಣಾವಲು                | # LEVEL NAME                                   | ACTION |           |
| Deebbeerd               | 1 Minister - (Admin)                           | EDIT   |           |
| Dashboard               | 2 Principal Secretary/ACS                      | EDIT   |           |
| Attendance              | 3 Deputy Commissioner                          | EDIT   |           |
| Analytics               | 4 Assistant Commissioner                       | EDIT   |           |
| LIVE                    |                                                |        |           |
| Reports                 | 5 Tahsildar                                    | EDIT   |           |
| Settings T              | 6 Revenue Inspector                            | EDIT   |           |
| Settings                | 7 Village Accountant                           | EDIT   |           |
| Logout                  |                                                |        |           |
|                         |                                                |        | Deet      |

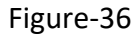

In the Action we can see Edit option if we want to edit the user name we can edit it. ಆಕ್ಷನ್ ಅಲ್ಲಿ ನಮಗೆ ಎಡಿಚ್ ಆಯ್ಕೆ ಕಾಣಸಿಗುತ್ತದೆ ಯೂಸರ್ ಹೆಸರನ್ನು ಬದಲಾಯಿಸಬಹುದು

| ← → C ▲ Not secure   134.2                                                                                                    | 09.146.194/faceapp_new/i | index.php/Level/edit_level/1     |        | ☆ | - 24 | - |
|----------------------------------------------------------------------------------------------------|--------------------------|----------------------------------|--------|---|------|---|
| STORE OF STREET, STREET, STREE | =                        |                                  |        |   |      | 2 |
| ಕಣ್ಗಾವಲು                                                                                                    | Update Level<br>Level Id | Level Name<br>Minister - (Admin) |        |   |      |   |
| 💶 Dashboard                                                                                                    |                          | CANCEL                           | UPDATE |   |      |   |
| 🛗 Attendance                                                                                                    |                          |                                  |        |   |      |   |
| Lud Analytics                                                                                                    |                          |                                  |        |   |      |   |
| O LIVE                                                                                                    |                          |                                  |        |   |      |   |
| Reports                                                                                                    |                          |                                  |        |   |      |   |
| 😋 Settings 👻                                                                                                    |                          |                                  |        |   |      |   |
| Logout                                                                                                    |                          |                                  |        |   |      |   |
|                                                                                                    |                          |                                  |        |   |      |   |
|                                                                                                    |                          |                                  |        |   |      |   |

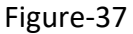

After we edit, click on update so that the changes we made will get updated.

ಯೂಸರ್ ಹೆಸರಿನಲ್ಲಿ ಬದಲಾವಣೆ ಮಾಡಿದ್ದಾರೆ ನಂತರ ಅಪ್ಡೇಟ್ ಮೇಲೆ ಕ್ಲಿಕ್ ಮಾಡಬೇಕು ಆದ್ದರಿಂದ ನಾವು ಮಾಡಿರುವ ಬದಲಾವಣೆ ಅಪ್ಡೇಟ್ ಆಗುತ್ತದೆ District List/ಡಿಸ್ಕ್ರಿಕ್ಟ್ ಲಿಸ್ಟ್

If we click on the district list we will get the list of all the districts.

# ನಾವು ಡಿಸ್ಪ್ರಿಕ್ಕ್ ಲಿಸ್ಟ್ ಮೇಲೆ ಕ್ಲಿಕ್ ಮಾಡಿದಾಗ ಎಲ್ಲಾ ಜಿಲ್ಲೆಗಳ ಪಟ್ಟಿ ಸಿಗುತ್ತದೆ

| ← → C ▲ Not secure   1 | 134.209.146.194/faceapp_new/index.php/Level/district_list |        | ☆ ह 🛊 😩 : |
|------------------------|-----------------------------------------------------------|--------|-----------|
| SUCCESS COLUMN TRACE   | ≡<br>■ District                                           |        | 2         |
| ಕಣ್ಗಾವಲು               | Dashboard >> Settings >> District List Search Here Q      |        |           |
| - Dashboard            | # DISTRICT NAME                                           | ACTION |           |
|                        | 1 Bagalkot                                                | EDIT   |           |
|                        | 2 Ballari                                                 | EDIT   |           |
| Analytics              | 3 Belagavi                                                | EDIT   |           |
|                        | 4 Bengaluruurban                                          | EDIT   |           |
| Reports                | 5 Bengalururural                                          | EDIT   |           |
| 🔅 Settings 👻           | 6 Bidar                                                   | EDIT   |           |
| 🖻 Logout               | 7 Chamarajanagara                                         | EDIT   |           |
|                        | 8 Chikkaballapura                                         | EDIT   |           |

Figure-38

Here also if we want make changes we can click on Edit option.

ಇಲ್ಲಿ ನಾವು ಏನಾದರು ಬದಲಾವಣೆ ಮಾಡುವದಿದ್ದರೆ ಎಡಿಟ್ ಆಯ್ಕೆ ಮೇಲೆ ಕ್ಲಿಕ್ ಮಾಡಬೇಕು

## Taluk List/ತಾಲೂಕ ಲಿಸ್ಟ್

If we click on the taluk list we will get the list of all the taluk's with their district name.

ನಾವು ತಾಲೂಕ ಲಿಸ್ಚ್ ಮೇಲೆ ಕ್ಲಿಕ್ ಮಾಡಿದರೆ ನಮಗೆ ತಾಲೂಕ ಲಿಸ್ಚ್ ಜೊತೆಗೆ ಡಿಸ್ಟ್ರಿಕ್ಚ್ ಲಿಸ್ಚ್ ಕೂಡ ಕಾಣ ಸಿಗುತ್ತದೆ

| ← → C ▲ Not secure   134 | 4.209.146.194/faceapp_new/index.php/Le        | vel/tehsil_list    | ☆ 🛊 🚢  |
|--------------------------|-----------------------------------------------|--------------------|--------|
| ADDIES RELIS FARELY TON  | =                                             |                    | 2      |
|                          | Taluk     Dashboard >> Settings >> Taluk List |                    |        |
| ಕಣ್ಗಾವಲು                 | Search Here                                   | Filter By District |        |
| Dashboard                |                                               |                    | ACTION |
| Attendance               | 1 Bagalkot                                    | Bagalkote          | EDIT   |
| Analytics                | 2 Bagalkot                                    | Jamkhandi          | EDIT   |
| O LIVE                   | 3 Bagalkot                                    | Mudhol             | EDIT   |
| Reports                  | 4 Bagalkot                                    | Badami             | EDIT   |
| 😂 Settings 👻             | 5 Bagalkot                                    | Bilagi             | EDIT   |
| Logout                   | 6 Bagalkot                                    | Hunagunda          | EDIT   |
|                          | 7 Bagalkot                                    | likal              | EDIT   |
|                          | 8 Bagalkot                                    | Rabkavi Banhatti   | EDIT   |

Figure-39

If we want to make changes we can click on Edit.

| ಇಲ್ಲಿ | ನಾವು  | ಏನಾದರು | ಬದಲಾವಣೆ | ಮಾಡುವದಿದ್ದರೆ | ධයිස් | ಆಯ್ಕೆ | ಮೇಲೆ | ಕ್ಲಿಕ್ |
|-------|-------|--------|---------|--------------|-------|-------|------|--------|
| ಮಾಡ   | ಕಬೇಕು |        |         |              |       |       |      |        |

| ← | → C ▲ Not secure   134.2 | 209.146.194/faceapp_new/index | x.php/Level/edit_ | tehsil/1        |         |            | \$<br>* | - |
|---|--------------------------|-------------------------------|-------------------|-----------------|---------|------------|---------|---|
|   | SCOUL NOIS SUPPLY TON    | =                             |                   |                 |         |            |         | 2 |
|   |                          | Update Taluk                  |                   | Assian District |         | Taluk Name |         |   |
|   | ಕಣ್ಗಾವಲು                 | 1                             |                   | Bagalkot        | ~       | Bagalkote  |         |   |
| 5 | Dashboard                | UPDATE                        |                   |                 |         |            |         |   |
| ė | Attendance               |                               |                   |                 |         |            |         |   |
| ы | Analytics                |                               |                   |                 |         |            |         |   |
| 0 | LIVE                     |                               |                   |                 |         |            |         |   |
| F | Reports                  |                               |                   |                 |         |            |         |   |
| • | Settings 👻               |                               |                   |                 |         |            |         |   |
| ô | Logout                   |                               |                   |                 |         |            |         |   |
|   |                          |                               |                   |                 |         |            |         |   |
|   |                          |                               |                   |                 |         |            |         |   |
|   |                          |                               | Fig               | ure-40          |         |            |         |   |
| W | e can make the           | e changes and                 | d then            | click on up     | odate . |            |         |   |

ನಾವು ಬದಲಾವಣೆ ಮಾಡಿ ಅಪ್ದೇಟ್ ಮೇಲೆ ಕ್ಲಿಕ್ ಮಾಡಬೇಕು

### Remarks List/ ರಿಮಾರ್ಕ್ಸ್ ಲಿಸ್ಟ್

If we click on remarks list we will get the list of remarks options.

ನಾವು ರಿಮಾರ್ಕ್ಸ್ ಲಿಸ್ಟ್ ಮೇಲೆ ಕ್ಲಿಕ್ ಮಾಡಿದಾಗ ನಮಗೆ ರಿಮಾರ್ಕ್ಸ್ ಆಯ್ಕೆಗಳ ಲಿಸ್ಟ್ ಸಿಗುತ್ತದೆ

| ←          | $\rightarrow$ C (A Not secure   134. | 09.146.194/Faceapp_new/index.php/Level/remark_list |        | ☆ | ¥ | *   |   |
|------------|--------------------------------------|----------------------------------------------------|--------|---|---|-----|---|
|            | Success news sameway tan             | ≡                                                  |        |   |   |     | 2 |
|            |                                      | B Remarks<br>Dashboard >> Settings >> Remarks List |        |   |   |     |   |
|            | ಕಣ್ಗಾವಲು                             | ADD NEW REMARK                                     |        |   |   |     |   |
|            |                                      |                                                    |        |   |   |     |   |
| 8          | Dashboard                            | # REMARK                                           | ACTION |   |   |     |   |
| Ħ          | Attendance                           | 1 Meeting                                          | EDIT   |   |   |     |   |
| <u>lad</u> | Analytics                            | 2 Field Visit                                      | EDIT   |   |   |     |   |
| 0          | LIVE                                 | 3 Tappal                                           | EDIT   |   |   |     |   |
| F          | Reports                              | 4 Others                                           | EDIT   |   |   |     |   |
| •          | Settings 👻                           | 5 Leave                                            | EDIT   |   |   |     |   |
| ê          | Logout                               |                                                    |        |   |   |     |   |
|            |                                      |                                                    |        |   | 1 | Nex | t |
|            |                                      |                                                    |        |   |   |     |   |

Figure-41

We can see different remarks options like Meeting, Field visit, Tappal, Others and the Leave option.

ರಿಮಾರ್ಕ್ಸ್ ಲಿಸ್ಟ್ ಅಲ್ಲಿ ನಮಗೆ ಮೀಟಿಂಗ್ , ಫೀಲ್ಡ್ ವಿಸಿಟ್ , ಟಪ್ಪಾಲ್ , ಅದೆರ್ಸ್ ಹಾಗೂ ಲೀವ್ ಆಯ್ಕೆಗಳು ಸಿಗುತ್ತವೆ

If we want to make changes click on Edit make the changes and then click on Update option.

ಇಲ್ಲಿ ನಾವು ಏನಾದರು ಬದಲಾವಣೆ ಮಾಡುವದಿದ್ದರೆ ಎಡಿಟ್ ಆಯ್ಕೆ ಮೇಲೆ ಕ್ಲಿಕ್ ಮಾಡಿ ನಂತರ ಅಪ್ಡೇಟ್ ಮೇಲೆ ಕ್ಲಿಕ್ ಮಾಡಬೇಕು.

| → C ▲ Not secure | 134.209.146.194/Faceapp_new/index.php/Level/addnewremark | x 5 🛊 😩 |
|------------------|----------------------------------------------------------|---------|
| ಕಣ್ಗಾವಲು         | Add Remark<br>Remark                                     | 2       |
| Dashboard        |                                                          |         |
| Attendance       |                                                          |         |
| Analytics        |                                                          |         |
| LIVE             |                                                          |         |
| Reports          |                                                          |         |
| 😫 Settings 🔻     |                                                          |         |
| Logout           |                                                          |         |
|                  |                                                          |         |

Figure-42

If we want to add the new remark click on Add new remarks then add the new remark and then click on submit.

ನಾವು ಹೊಸ ರಿಮಾರ್ಕನ್ನು ಸೇರಿಸಬೇಕಾದರೆ ಆಡ್ ರಿಮಾರ್ಕ್ ಮೇಲೆ ಕ್ಲಿಕ್ ಮಾಡಿ ಹೊಸ ರಿಮಾರ್ಕ್ ಅನ್ನು ಸೇರಿಸಿ ನಂತರ ಸಬ್ಮಿಟ್ ಆಯ್ಕೆ ಮೇಲೆ ಕ್ಲಿಕ್ ಮಾಡಿ Holidays List/ಹಾಲಿಡೇಸ್ ಲಿಸ್ಟ್

If we click on the Holidays list we will get the list of Holidays in a year.

ನಾವು ಹಾಲಿಡೇಸ್ ಲಿಸ್ಚ್ ಮೇಲೆ ಕ್ಲಿಕ್ ಮಾಡಿದಾಗ ನಮಗೆ ವರ್ಷದ ರಜಾದಿನಗಳ ಪಟ್ಟಿ ಸಿಗುತ್ತದೆ

| ← → C ▲ Not secure   1   | 34.209.146.194/faceapp_new/inde            | php/Level/holiday_list |            | ਨੇ ਦੇ 😕 😩 |
|--------------------------|--------------------------------------------|------------------------|------------|-----------|
| ADDIST PREMIS BRINE BORN | ≡                                          |                        |            | 2         |
|                          | Holidays Dashboard >> Settings >> Holidays | ist                    |            |           |
| ಕಣ್ಗಾವಲು                 | ADD NEW HOLIDAY                            |                        |            |           |
| . Daabbaard              | # CATEGORY                                 | NAME                   | DATE       | ACTION    |
| Dashboard                | 1 Govt Holiday                             | New Year's Day         | 2021-01-01 | EDIT      |
| Attendance               | 2 Govt Holiday                             | Makara Sankranti       | 2021-01-14 | EDIT      |
| Analytics                | 3 Govt Holiday                             | Maha Shivaratri        | 2021-03-11 | EDIT      |
| O LIVE                   | 4 Govt Holiday                             | Good Friday            | 2021-04-02 | EDIT      |
| Reports                  |                                            |                        |            |           |
| 🗱 Settings 🕶             | 5 Govt Holiday                             | Ugadi                  | 2021-04-13 | EDIT      |
|                          | 6 Govt Holiday                             | Dr Ambedkar Jayanti    | 2021-04-14 | EDIT      |
| Logout                   | 7 Govt Holiday                             | Mahavir Jayanti        | 2021-04-25 | EDIT      |
|                          | 8 Govt Holiday                             | May Day                | 2021-05-01 | EDIT      |
|                          |                                            |                        |            |           |

Figure-43

If we wanted to make any changes to the holiday category, name etc, we can click on edit make the changes and then click on update.

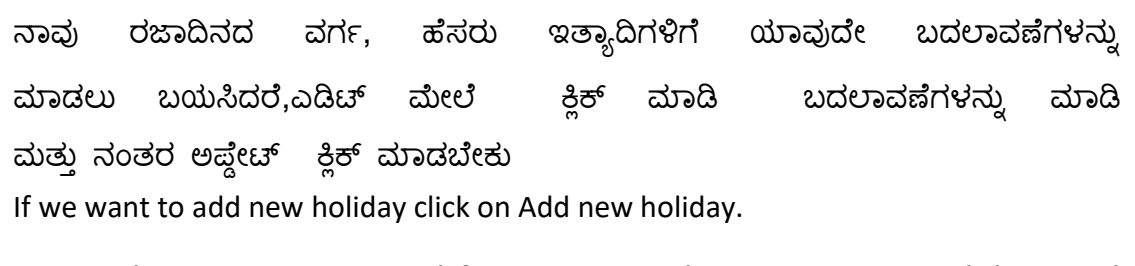

ನಾವು ಹೊಸ ರಜಾದಿನವನ್ನು ಸೇರಿಸಲು ಬಯಸಿದರೆ, ಆಡ್ ನ್ಯೂ ಹಾಲಿಡೇ ಮೇಲೆ ಕ್ಲಿಕ್ ಮಾಡಬೇಕು

| ÷  | → C A Not secure   134  | .209.146.194/faceapp_new/index.php/Level/addnewholiday | \$   | * |   | : |
|----|-------------------------|--------------------------------------------------------|------|---|---|---|
|    | SCHOOL AND STOPPED TO A | =                                                      |      |   | 2 |   |
|    | ಕಣ್ಗಾವಲು                | Add Holiday<br>Category<br>Select                      |      |   |   |   |
|    |                         | Holiday Name Holiday Date                              |      |   |   |   |
| 55 | Dashboard               | dd/mm/yyyy                                             |      |   | ] |   |
| ė  | Attendance              | Tomay beauguon                                         | BMIT |   |   |   |
| ы  | Analytics               |                                                        |      |   |   |   |
| С  | LIVE                    |                                                        |      |   |   |   |
| F  | Reports                 |                                                        |      |   |   |   |
| ٥  | 🖁 Settings 👻            |                                                        |      |   |   |   |
| ô  | Logout                  |                                                        |      |   |   |   |
|    |                         |                                                        |      |   |   |   |
|    |                         |                                                        |      |   |   |   |

Figure-44

We can select holiday category, add holiday name, date and then click on submit then the newly added holiday will come under the holidays list.

| ನಾವು     | ರಜಾ  | ಾದಿನದ   | ವರ್ಗವ   | ನ್ನು     | ಆಯ್ಕೆ     | ಮಾಡಬಾ  | ಕುದು, | ರಜೆಯ | ಹೆಸರು,  |
|----------|------|---------|---------|----------|-----------|--------|-------|------|---------|
| ದಿನಾಂಕವನ | ನ್ನ  | ಸೇರಿಸಿ  | ನಂತರ    | ಸಬ್ಮಿಟ್  | ಮೇಲೆ      | ಕ್ಲಿಕ್ | ಮಾಡಿ  | ನಂತರ | ಹೊಸದಾಗಿ |
| ಸೇರಿಸಲಾಂ | ನ ರಂ | ಜಾದಿನವು | ರಜಾದಿನಗ | ಗಳ ಪಟ್ಟಿ | ಯಲ್ಲಿ ಬರು | ತ್ತದೆ  |       |      |         |

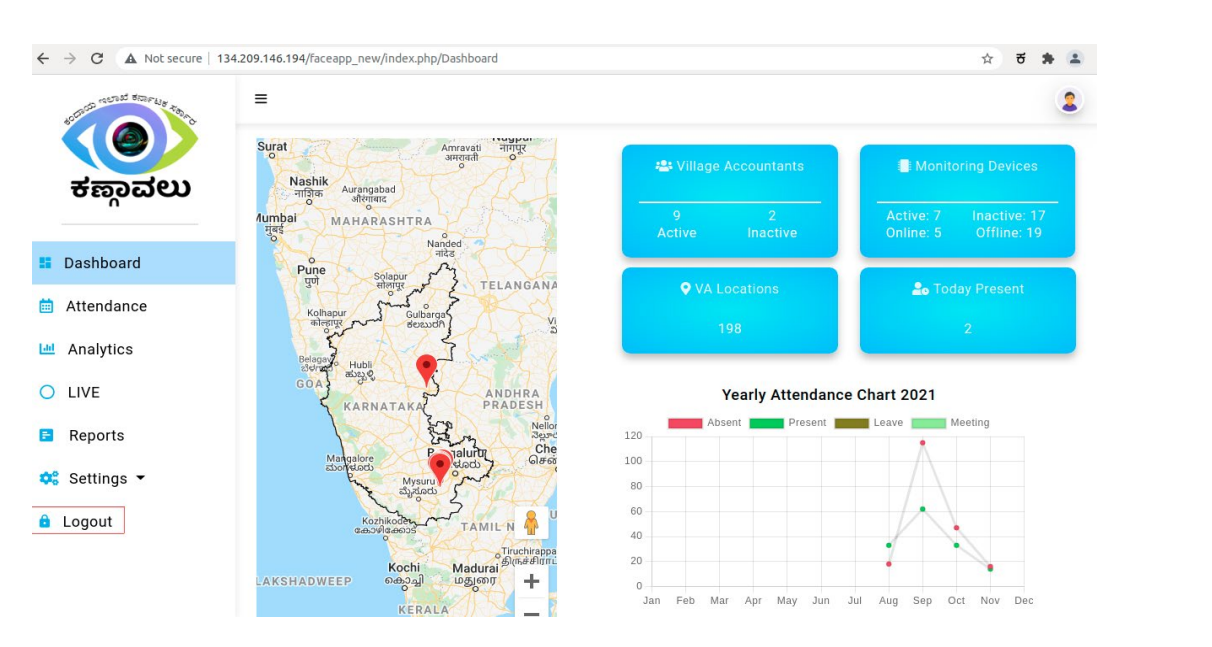

Figure-45

The last option you have is Logout if we click on the Logout we will be logged off and again using the Login credentials we can login.

ಲಾಗ್ಔಟ್ ನಿಮ್ಮಲ್ಲಿರುವ ಮೇಲೆ ಲಾಗ್ಔಚ್ ನಾವು ಕ್ಷಿಕ್ ಮಾಡಿದರೆ ಆಗುವುದು ಆಯ್ಕೆಯಾಗಿದೆ ಮತ್ತು ಕೊನೆಯ ಆಫ್ ಲಾಗಿನ್ ಆಗುತ್ತೇವೆ ಮತ್ತು ನಾವು ಲಾಗ್ ರುಜುವಾತುಗಳನ್ನು ಬಳಸಿಕೊಂಡು ನಾವು ಲಾಗಿನ್ ಮಾಡಬಹುದು.